## **Oracle Utilities Digital Asset Management**

Installation Guide Release 2.0.0.1.3 F88990-01

December 2023

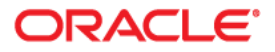

Oracle Utilities Digital Asset Management Release 2.0.0.1.3 Installation Guide

Copyright © 2000, 2023 Oracle and/or its affiliates.

# Contents

| Preface                                                                     | i   |
|-----------------------------------------------------------------------------|-----|
| Audience                                                                    |     |
| Related Documents                                                           | ii  |
| Updates to Documentation                                                    | ii  |
| Conventions                                                                 | ii  |
| Acronyms                                                                    | iii |
| Additional Resources                                                        | iii |
| Chapter 1                                                                   |     |
| Overview                                                                    | 1-1 |
| Chapter 2                                                                   |     |
| Application Architecture Overview                                           | 2-1 |
| Tier 1: Desktop/Client, or Presentation Tier                                | 2-1 |
| Tier 2: Web Application/Business Application Server, or Business Logic Tier | 2-1 |
| Tier 3: Database or Persistence Tier                                        | 2-1 |
| Chapter 3                                                                   |     |
| Supported Platforms and Hardware Requirements                               |     |
| Software and Hardware Considerations                                        | 3-2 |
| Requirements by Tier                                                        |     |
| Tier 1, Desktop: Software and Hardware Requirements                         |     |
| Tier 2, Web/Business Application Server: Software and Hardware Requirements | 3-3 |
| Tier 3, Database Server: Software and Hardware Requirements                 |     |
| Supported Platforms                                                         |     |
| Operating Systems and Application Servers                                   |     |
| Application Server Memory Requirements                                      |     |
| Support for Software Patches and Upgrades                                   |     |
| Chapter 4                                                                   |     |
| Planning the Installation                                                   | 4-1 |
| Installation and Configuration Overview                                     |     |
| Before You Install                                                          | 4-3 |
| WebLogic Native Installation                                                | 4-3 |
| Application Server Clustering                                               | 4-3 |
| Directory Names                                                             | 4-3 |
| Installation Checklist                                                      | 4-3 |
| Installation Menu Functionality Overview                                    | 4-4 |
| Installation Menu Functionality Details                                     | 4-5 |
| Installation and Configuration Worksheets                                   | 4-5 |
| Menu Block 1: Environment ID, Roles, Third Party Software Configuration     | 4-6 |
| Menu Block 2: Keystore Options                                              | 4-6 |
| Menu Block 50: Environment Installation Options                             | 4-7 |

| Menu Block 1: Environment Description                                                  |      |
|----------------------------------------------------------------------------------------|------|
| Menu Block 2: [WebLogic] Business Application Server Configuration                     |      |
| Menu Block 3: [WebLogic] Web Application Server Configuration                          |      |
| Menu Block 4 - Database Configuration                                                  | 4-8  |
| Menu Block 5 - General Configuration Options                                           | 4-9  |
| Menu Block 6 - OUAF TrustStore Options                                                 | 4-9  |
| Menu Block 8 - OSB Configuration                                                       | 4-10 |
| Menu Block 9 - SOA Configuration                                                       |      |
| Menu Block 10 - SOA Configuration Plan (MDM)                                           | 4-11 |
| Menu Block 11 - Configuration for DataRaker Integration                                | 4-12 |
| Menu Block 16 - SOA Configuration Plan (LG)                                            | 4-12 |
| Menu Block 17 - SOA Configuration Plan (NES)                                           | 4-13 |
| Menu Block 18 - SOA Configuration Plan (Sensus)                                        | 4-14 |
| Menu Block 19 - SOA Configuration Plan (SSN)                                           | 4-14 |
| Menu Block 20 - SSN JMS Source Destination Bridge Configuration                        | 4-16 |
| Menu Block 21 - DG Reference Implementation SOA Configuration                          | 4-16 |
| Menu Block 22 - SOA Configuration Plan (Itron Openway)                                 | 4-16 |
| Advanced Menu Options                                                                  | 4-17 |
| Chapter 5                                                                              |      |
| Unapter J                                                                              | E 1  |
| AIV Application Server                                                                 |      |
| AIA Application Server                                                                 |      |
| Supported Application Servers                                                          |      |
| Oracle Linux 8 x and Red Hat Linux 8 x Application Server                              |      |
| Supported Application Server                                                           |      |
| Supported Application Servers                                                          |      |
| Solorie 11.4+ Application Server                                                       |      |
| Supported Application Servers                                                          |      |
| Web / Application Servers Tion                                                         |      |
| Windows 2012 Application Server                                                        |      |
| Supported Application Servers                                                          |      |
| Web/Application Server Tier                                                            |      |
| Additional Prerequisite Software Information                                           |      |
| Setting Up and Using the Additional IAR Directory                                      |      |
| Special Note to Upgrade from a WebLogic 12.1.3 x Environment                           |      |
| special Note to Opgrade from a weblogic 12.1.5.x Environment                           | J-11 |
| Chapter 6                                                                              |      |
| Installing the Application Server Component of Oracle Utilities Application Framework  | 6-1  |
| Installation Overview                                                                  |      |
| Pre-Installation Tasks                                                                 |      |
| Hardware and Software Version Prerequisites                                            | 6-2  |
| Database Installation                                                                  | 6-2  |
| Installation Prerequisites                                                             | 6-2  |
| System Architecture Overview                                                           | 6-3  |
| Copying and Decompressing Install Media                                                | 6-3  |
| Set Permissions for the cistab File in UNIX                                            | 6-4  |
| Installing Oracle Utilities Application Framework                                      | 6-5  |
| Installation Process (Brief Description)                                               | 6-5  |
| Installation Process (Detailed Description)                                            | 6-5  |
| Detailed Description for Configuring the OUAF Keystore                                 | 6-8  |
| Chapter 7                                                                              |      |
| Installing Oracle Utilities Digital Asset Management                                   | 7_1  |
| Prerequisites                                                                          | 7-1  |
| Installing Oracle Utilities Digital Asset Management Components                        |      |
| Installing Oracle Utilities Application Framework V4 5.0.1.3 Preremisiste Single Fixes |      |
| Installing Oracle Utilities Customer Care and Billing V29013                           |      |
| mounting officer officer out officer and primity v2.7.0.1.5                            |      |

| Installing Oracle Utilities Customer Care and Billing V2.9.0.1.3 Post-release Patches             | 7-5          |
|---------------------------------------------------------------------------------------------------|--------------|
| Installing Oracle Utilities Meter Data Management V2.5.0.1.3                                      |              |
| Installing Oracle Utilities Meter Data Management V2.5.0.1.3 Post-release Patches                 |              |
| Installing Oracle Utilities Operational Device Management V2.4.0.1.3                              |              |
| Installing Oracle Utilities Work and Asset Management V2.4.0.1.3 Post-release Patches             |              |
| Installing Oracle Utilities Digital Asset Management V2.0.0.1.3                                   |              |
| Installing Oracle Utilities Digital Asset Management V2.0.0.1.3 Post-release Patches              |              |
| Chapter 8                                                                                         |              |
| Additional Tasks                                                                                  | 8-1          |
| Importing Self-Signed Certificates                                                                |              |
| Customizing Configuration Files                                                                   | 8-2          |
| Centralized Properties Customization                                                              | 8-3          |
| Integrating Existing Customer Modifications                                                       | 8-4          |
| Building Javadocs Indexes                                                                         | 8-4          |
| Configuring the Environment for Batch Processing                                                  | 8-5          |
| Customizing the Logo                                                                              | 8-5          |
| Chapter 9                                                                                         |              |
| Upgrading Oracle Utilities Digital Asset Management                                               | 9-1          |
| Upgrade Paths                                                                                     |              |
| Before You Upgrade                                                                                |              |
| Copying and Decompressing Install Media for the Oracle Utilities Digital Asset Management Data    | base and Ap- |
| plication Components                                                                              |              |
| Setting Permissions for the cistab file in UNIX for the Oracle Utilities Digital Asset Management | Application  |
| Component                                                                                         |              |
| Upgrade Procedure                                                                                 |              |
| Upgrading the Database Component                                                                  |              |
| Upgrading the Application Component                                                               | 9-3          |
| Post-Upgrade Verifications                                                                        | 9-8          |
| Installing Service Packs and Patches                                                              |              |
| Appendix A                                                                                        |              |
| Application Framework Prerequisite Patches                                                        | A-1          |
| Appendix B                                                                                        |              |
| Oracle Utilities Digital Asset Management Fixes                                                   | <b>B-</b> 1  |
| Appendix C                                                                                        |              |
| Post-release Patches                                                                              | C-1          |

# Preface

Welcome to the Oracle Utilities Digital Asset Management Installation Guide. This guide provides information about installing Oracle Utilities Digital Asset Management V2.0.0.1.3 and is intended for anyone interested in the installation process.

- Audience
- Related Documents
- Updates to Documentation
- Conventions
- Acronyms
- Additional Resources

# Audience

This guide is intended for anyone interested in the installation process.

To complete the installation you should have:

- Administrative privileges on the host where you are installing the software.
- Experience installing and configuring application servers and other software.

## **Related Documents**

For more information, refer to these Oracle documents:

#### Installation Guides and Release Notes

- Oracle Utilities Digital Asset Management Release Notes
- Oracle Utilities Digital Asset Management Quick Install Guide
- Oracle Utilities Digital Asset Management Installation Guide
- Oracle Utilities Digital Asset Management Database Administrator's Guide
- Oracle Utilities Digital Asset Management Licensing Information User Manual

#### User Guide

- Security Guide
- Server Administration Guide

# **Updates to Documentation**

The complete Oracle Utilities Digital Asset Management documentation set is available from Oracle Help Center at https://docs.oracle.com/en/industries/energy-water/index.html.

Visit My Oracle Support for additional and updated information about the product.

## Conventions

| Convention | Meaning                                                                                                    |
|------------|----------------------------------------------------------------------------------------------------|
| boldface   | Boldface type indicates graphical user interface elements associated with an action, or terms defined in text or the glossary.         |
| italic     | Italic type indicates book titles, emphasis, or placeholder variables for<br>which you supply particular values.                       |
| monospace  | Monospace type indicates commands within a paragraph, URLs, code in examples, text that appears on the screen, or text that you enter. |

The following text conventions are used in this document:

# Acronyms

| Term | Description                               |
|------|-------------------------------------------|
| C2M  | Oracle Utilities Customer to Meter        |
| OUAF | Oracle Utilities Application Framework    |
| MDM  | Oracle Utilities Meter Data Management    |
| DAM  | Oracle Utilities Digital Asset Management |

The following acronyms and terms are used in this document:

# **Additional Resources**

Additional and updated information about the product is available on My Oracle Support. For more information and support, visit the Oracle Support website.

# Overview

This chapter provides a high-level overview of the Oracle Utilities Digital Asset Management installation.

To install Oracle Utilities Digital Asset Management:

- 1. Review the different tiers of the application architecture as described in Application Architecture Overview.
- 2. Understand the hardware requirements for installing the application and the supported platforms for the application and database servers as described in Supported Platforms and Hardware Requirements.

**Note:** The installation and administration of the database server tier is described in detail in the *Oracle Utilities Digital Asset Management Database Administrator's Guide* included in this release.

- 3. Install the database as described in the Oracle Utilities Digital Asset Management Database Administrator's Guide included in this release.
- 4. Plan your installation as described in Planning the Installation.
- 5. Install all required third-party software as described in Installing Application Server Prerequisite Software. The required software is listed for each supported combination of operating system and application server.
- 6. Install the framework for the application as described in Installing Oracle Utilities Digital Asset Management.
- 7. Install Oracle Utilities Digital Asset Management as described in Installing the Application Server Component of Oracle Utilities Application Framework.
- 8. Follow the post-installation guidelines described in Additional Tasks.

# **Application Architecture Overview**

This chapter provides an overview of the Oracle Utilities Application Framework application architecture.

The Oracle Utilities Application Framework application is deployed on multiple tiers.

Refer to the *Server Administration Guide* included in this release for a more detailed description of the application architecture and individual tiers.

#### Tier 1: Desktop/Client, or Presentation Tier

This tier is implemented in a browser-based client. Users use a desktop client web browser to log in to and use the Oracle Utilities Digital Asset Management application. Note also that a desktop machine running Microsoft Windows and the Oracle client is required to perform some of the Oracle Utilities Digital Asset Management product installation steps.

#### Tier 2: Web Application/Business Application Server, or Business Logic Tier

This tier is implemented in a web application server, business application server, or the batch server. The business application component can be installed as part of the web application server, or as a separate component. Except where explicitly noted, most of the Oracle Utilities Application Framework installation documentation assumes that the web application and business application servers reside together. The batch infrastructure will also run within this tier. You can have multiple batch server instances that serve the application.

#### **Tier 3: Database or Persistence Tier**

This tier is implemented in a database server. The database server stores data maintained by the Oracle Utilities Digital Asset Management application. More specifically, the database tier contains the data server files and database executables that physically store the tables, indexes, and other database objects for your system.

# Supported Platforms and Hardware Requirements

This chapter provides an overview of the tiers on which the product is implemented and shows each of the operating system/server combinations that the product is supported on. It includes:

- Software and Hardware Considerations
- Requirements by Tier
- Supported Platforms
- Application Server Memory Requirements
- Support for Software Patches and Upgrades

# **Software and Hardware Considerations**

Many factors can influence the software and hardware decisions. For example, your system may have to satisfy specific performance, availability, or scalability requirements, or to support running in a language other than English. These business requirements, together with the chosen system architecture, should be used in initial software and hardware planning.

Some of the questions that you should answer before beginning the installation include:

- On which hardware platform and operating system will Oracle Utilities Digital Asset Management be deployed?
- Which web server product will Oracle Utilities Digital Asset Management deploy on?
- Which database product will Oracle Utilities Digital Asset Management deploy on?
- Do you plan to deploy multiple Oracle Utilities Digital Asset Management instances on the same physical server?
- How do you plan to deploy Oracle Utilities Digital Asset Management?
  - Web/application/database on the same physical server?
  - Web/application on one server and database on separate server?
  - Each component on its own server?

For detailed descriptions of various deployment architecture choices that may aid in planning, please see the document *Oracle Utilities Application Framework Architecture Guidelines*, available on My Oracle Support (Article ID 807068.1).

The final hardware and software decisions must comply with the specific requirements of the Oracle Utilities Digital Asset Management product, as described in the rest of this chapter.

# **Requirements by Tier**

The application is deployed on multiple Tiers:

- Tier 1, Desktop
- Tier 2, Web/Business Application Server
- Tier 3, Database Server

#### Tier 1, Desktop: Software and Hardware Requirements

The web browsers listed below are supported when used on each of the operating systems indicated:

| Browser                           |                         | Windows Operating System                       |
|-----------------------------------|-------------------------|------------------------------------------------|
| Microsoft Edge for E<br>Chromium) | Business (Edge          | Microsoft Windows 10 and 11 Version x (64-bit) |
| Mozilla Firefox ESR               | 115.x                   |                                                |
| Google Chrome Ente                | erprise                 |                                                |
| Apple Mobile Safari               |                         | Apple iPad iOS 17.x                            |
| Make sure that your               | system meets the follow | wing recommended hardware requirements.        |
| Configuration                     | Processor               | Memory (RAM)                                   |
| Minimum                           | Pentium IV - 2.0 GHz    | 1024 MB                                        |
| Recommended                       | Pentium IV - 3.0+ GH    | z 2048MB                                       |

Minimum monitor display size: 1920 X 1080

or any Core 2 Duo or any Athlon X2

# Tier 2, Web/Business Application Server: Software and Hardware Requirements

Refer to Supported Platforms to determine which web application servers can be used with the operating system that will be hosting this tier.

The recommendations that follow are based on a standard installation with both the web application and business application servers on the same machine and the system running with the default values. The default values may not support a production environment. You should adjust these values according to your production needs. Refer to the *Server Administration Guide* on how to change the default values. The minimum resource requirements exclude third-party software installation requirements. Refer to the third-party vendors for specific requirements. The following sizing excludes the Oracle database server installation.

#### Tier 3, Database Server: Software and Hardware Requirements

Refer to Supported Platforms for information about the supported database servers.

#### Supported Platforms

The installation has been tested to operate on many operating system, application server, and database server combinations. For the software requirements for each of these combinations, refer to Installing Application Server Prerequisite Software.

#### **Operating Systems and Application Servers**

This section details the operating system and application server combinations on which this version of Oracle Utilities Digital Asset Management is supported.

#### Application Server Operating Systems

- Oracle Linux 8.x for x86\_64
- Oracle Solaris 11.4+ for SPARC (64-bit)
- IBM AIX 7.2 TL5+ for POWER (64-bit)

#### Prerequisite Application Server Software

- Oracle Database Client 19c
- Oracle Java SE Development Kit 1.8.0\_x (Solaris and Linux platforms)
- IBM 64-bit SDK for AIX 8.0.0.x (IBM platforms only)
- Oracle WebLogic Server 12c (Release 12.2.1.4) 64-bit

#### Notes:

Oracle Linux is 100% user space-compatible with Red Hat Enterprise Linux, therefore, Oracle Utilities Application Framework is also supported on Red Hat Enterprise Linux.

Refer to the Oracle Utilities Application Framework Database Administrator's Guide for the Oracle database server requirements.

Refer to the *Certification Matrix for Oracle Utilities Products (Document ID 1454143.1)* document on My Oracle Support to determine if support for newer versions of the listed products have been added.

Please note the following:

• Version numbers marked with a "+" are the MINIMUM version supported. That version and all future 4th digit updates will be supported.

**Example**: Oracle 12.1.0.2+ means that 12.1.0.2 and any higher 12.1.0.x versions of Oracle are supported.

• An "x" indicates that any version of the digit designed by the "x" is supported.

**Example**: Linux 8.x indicates that any version of Linux 8 (8.0, 8.1, 8.2 etc) will be supported.

#### Windows Server

 Windows Server is not supported for Production environments. Wherever Windows Server is referenced within this guide, it is supported for Test or Development environments only.

#### WebLogic Server

- Oracle WebLogic Server (Fusion Middleware Infrastructure) and any higher versions of Oracle are supported.
- Customers must download Oracle WebLogic Server from the Oracle Software Delivery Cloud.

#### **Oracle Database Server**

Prerequisite database server software (on any vendor supported platform where x is vendor supported version):

• Oracle 19c (64-bit) On Premise and Cloud

#### **Oracle VM Support**

This version of Oracle Utilities Digital Asset Management is supported on Oracle VM Server for x86 for supported releases of Oracle Linux and Microsoft Windows operating systems.

Refer to My Oracle Support knowledge base article 249212.1 for Oracle's support policy on VMWare.

# **Application Server Memory Requirements**

For each application server environment a minimum of 4 GB of real memory is required, plus 6 GB of swap space. The approximate disk space requirements in a standard installation are as follows (the size represents the MINIMUM required):

| Location                                                               | Size                              | Usage                                                                                                    |
|------------------------------------------------------------------------|-----------------------------------|----------------------------------------------------------------------------------------------------|
| Install Dir<br>("\$SPLEBASE")<br>Location                              | 10 GB recommended<br>5 GB minimum | Location where the application and<br>Framework get installed. Startup, shutdown<br>and other online log files are stored here.<br>The size and space that is used should be<br>monitored because various debugging<br>options can significantly affect the size of<br>log files.<br><b>Note</b> : This does not include the size of<br>the edge product. |
| Log Dir<br>("\$SPLOUTPUT")<br>Location                                 | 10 GB recommended<br>2 GB minimum | Used for storing batch log files and output<br>from batch jobs. The size of this space<br>should be influenced by which batches are<br>run and how often, and the amount of<br>debugging information that is collected.                                                                                                    |
| Location of the<br>application web<br>work files on the<br>web servers | 5 GB recommended<br>2 GB minimum  | Used by various web server vendors to<br>expand the application. It should be<br>considered when installing these products.<br>Refer to the individual web server<br>documentation to determine the location<br>of the temporary files.                                                                                                    |
| Installation<br>Temporary Area                                         | 10 GB minimum                     | The application gets installed from this<br>location. You need enough space to un-<br>compress the files and install the<br>application.                                                                                                    |

| Location         | Size          | Usage                                                                                                    |
|------------------|---------------|----------------------------------------------------------------------------------------------------|
| Oracle Data Area | 10 GB minimum | Location is where the Oracle database data<br>files are stored. The size of this space<br>should be based on the requirements of the<br>production environment. For an initial or<br>demo database install 4 GB should be<br>sufficient. |

# Support for Software Patches and Upgrades

Due to the ongoing nature of software improvement, vendors will issue patches and service packs for the operating systems, application servers and database servers on top of specific versions that Oracle Utilities Digital Asset Management has been tested with.

If it is necessary to apply an upgrade, please do so in a test environment that is running on the same platform as your production environment prior to updating the Oracle Utilities Digital Asset Management production environment.

Note that Oracle 19c is an exception from this rule. Do not upgrade it.

Always contact Oracle Utilities Digital Asset Management Support prior to applying vendor updates that do not guarantee backward compatibility.

# Planning the Installation

This chapter provides information for planning an Oracle Utilities Digital Asset Management installation, including:

- Installation and Configuration Overview
- Before You Install
- Installation Checklist
- Installation Menu Functionality Overview
- Installation and Configuration Worksheets

# Installation and Configuration Overview

The following diagram provides an overview of the steps that need to be taken to install and configure Oracle Utilities Digital Asset Management:

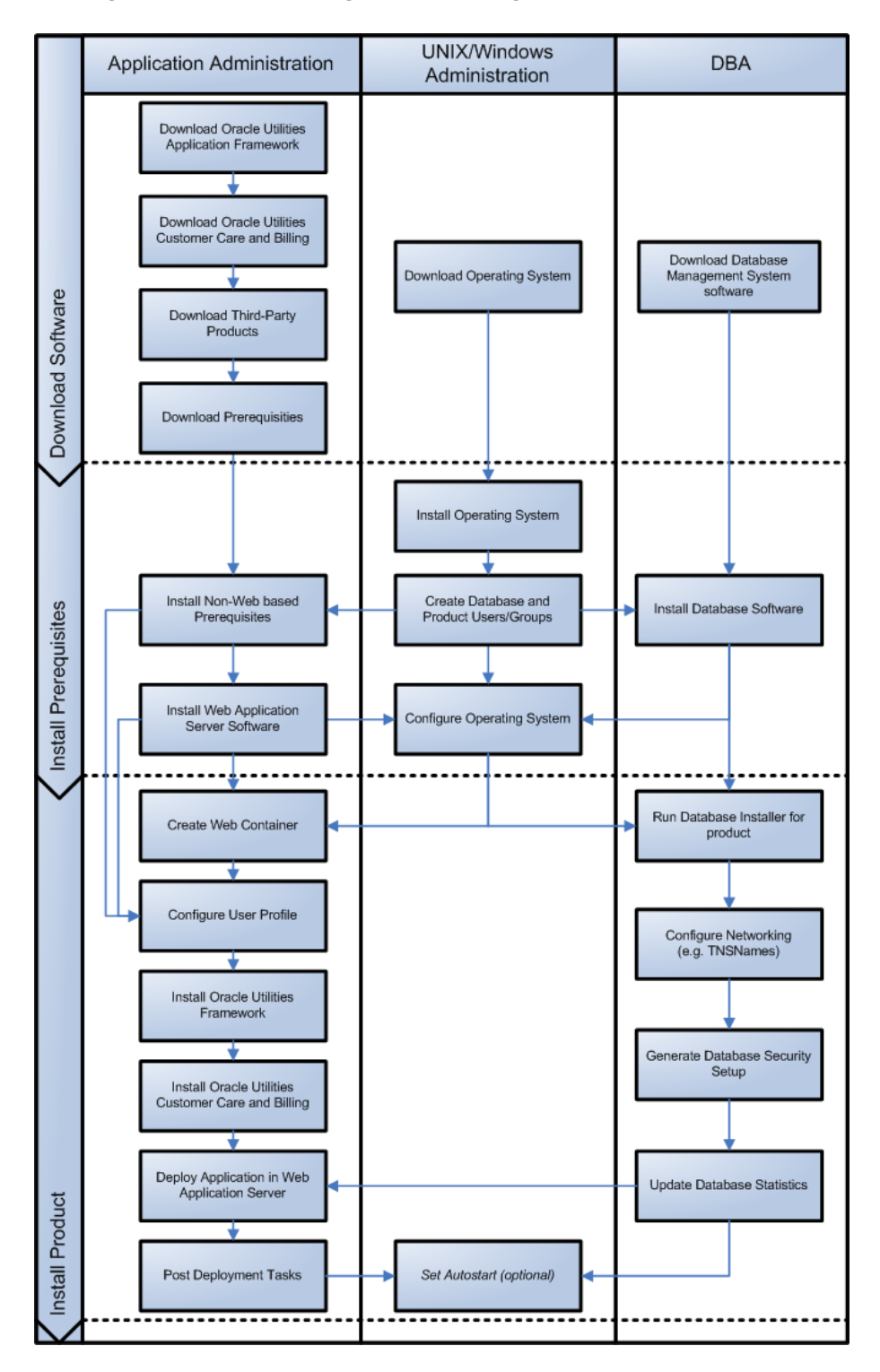

## **Before You Install**

Refer to My Oracle Support for up-to-date additional information on installing.

#### WebLogic Native Installation

With Oracle Utilities Application Framework 4.5.0.1.3, a WebLogic native installation is required. Refer to the Oracle WebLogic 12.2.1.x Configuration Guide for Oracle Utilities Framework (Doc ID 2413918.1) document on My Oracle Support for more information.

#### **Application Server Clustering**

If you are considering application server clustering, refer to the Oracle WebLogic 12.2.1.x Configuration Guide for Oracle Utilities Framework (Doc ID 2413918.1) document on My Oracle Support.

Additional information about WebLogic clustering, refer to the Fusion Middleware Using Clusters for Oracle WebLogic Server documentation.

#### **Directory Names**

Directory cannot contain whitespace characters.

## **Installation Checklist**

The following checklist will help guide you through the installation process of the application tier. The details for each step are presented in subsequent chapters.

- 1. Install the database as described in the Oracle Utilities Digital Asset Management Database Administrator's Guide included in this release.
- 2. Create Group/User ID.
- 3. Install the prerequisite software (for complete details about installing and configuring the prerequisite third-party software for your specific platform, refer to Installing Application Server Prerequisite Software):
  - Oracle client 19c
  - Java 8
- 4. Install optional software.
- 5. Install web server Oracle WebLogic 12.2.1.4.

**Note:** If you are upgrading and you are currently running Oracle Application Server please contact your Global Support Representative.

- 6. Verify that the software installed.
- 7. Set up the environment variables.
- 8. Install Oracle Utilities Application Framework.
- 9. Install Oracle Utilities Application Framework prerequisite single fixes (if there are any).

- 10. Install Oracle Utilities Customer Care and Billing.
- 11. Install Oracle Utilities Customer Care and Billing prerequisite single fixes (if there are any).
- 12. Install Oracle Utilities Meter Data Management.
- Install Oracle Utilities Meter Data Management prerequisite single fixes (if there are any).
- 14. Install Oracle Utilities Operational Device Management.
- 15. Install Oracle Utilities Operational Device Management prerequisite single fixes (if there are any).
- 16. Install Oracle Utilities Digital Asset Management.
- 17. Install Oracle Utilities Digital Asset Management prerequisite single fixes (if there are any).
- 18. Deploy the Oracle Utilities Digital Asset Management application.
- 19. Complete the post-installation tasks.
- 20. Complete the optional third-party product integration (such as web self service or reporting tools).

#### Installation Menu Functionality Overview

The main configuration menu is structured so that related variables and/or options are grouped together and are associated by a menu item number. To access a particular group of variables and options, enter the menu item number associated with that group. Each option is displayed in turn on the screen, along with a prompt so that you can type the desired value for the option, if it is not the same as the default or current value.

When performing the initial installation you need to go through all menu options. The menu options may have a default value, a list of valid values and a validation check.

On each option prompt you can keep the current value by simply leaving the input line empty. In order to erase a variable value you need to enter one dot ("."). The leading spaces will be trimmed out on each values entered. The menu includes the following:

- Valid Values: [ALFANUM]. This indicates you will need to enter an alphanumeric value in the prompt.
- Valid Values: [NUM]. This indicates you will need to enter a numeric value in the prompt.

Please also note the following:

- When all options are set, type <P> at the main menu prompt option. This will save the option values selected throughout the configuration.
- During this processing the global variables are validated and the configuration file <SPLEBASE>/etc/ENVIRON.INI is created or updated. This file contains all the variables inputted and calculated. These are needed by the next part of the installation process.
- To exit the configuration utility without saving any of the values entered, type <X> and press 'Enter'.

#### Installation Menu Functionality Details

The Environment Installation Utility requires that Oracle Client Home is set in the path for the user performing the installation.

Prior to running the installation utility you will need to review the supported platforms document to ensure you have all of the Third Party software installed.

In this menu if the variables are set prior to execution, that value will be defaulted by the installation utility when performing the installation.

When the installation has been completed successfully, the values will be written to an ENVIRON.INI file. When splenviron.sh / cmd is executed, it will read from the ENVIRON.INI file to set the environment variables. Refer to the *Oracle Utilities Application Framework Server Administration Guide* for details about configuring these values.

Install the Oracle Client software specified in the section in prior to running any of the installation utilities.

The following prompt appears when executing the installation utility:

Enter Oracle Client Home Directory (<ENTER> quit):

**Note:** If the environmental variable ORACLE\_CLIENT\_HOME is set, the install script will validate the variable. If it passes the validation you will not be prompted for it. This is needed in order to run Perl installation utilities.

#### **Encryption Methods**

The Oracle Utilities Application Framework installation also uses industry standard cryptography to encrypt passwords that are prompted within the installation.

When these passwords are entered in the command line, the input values are not reflected on the screen when performing the installation.

### Installation and Configuration Worksheets

During the installation and configuration of the application you will need to provide a variety of system values. These worksheets will assist you in providing that information. They should be completed before installing the application framework, as described in the Installing the Application Server Component of Oracle Utilities Application Framework.

**Note:** Some web application server information will not be available until the software installation steps have been completed as described in the Installing Application Server Prerequisite Software.

Refer to the *Server Administration Guide* for additional details (default, valid values, usage, etc.), as applicable.

#### Menu Block 1: Environment ID, Roles, Third Party Software Configuration

The Environment ID, Roles, Third Party Software Configuration options include:

| Menu Option                              | Name Used in Documentation | Customer<br>Install<br>Value |
|------------------------------------------|----------------------------|------------------------------|
| Environment ID                           | ENVIRONMENT_ID             |                              |
| Server Roles                             | SERVER_ROLES               |                              |
| Oracle Client Home Directory             | ORACLE_CLIENT_HOME         |                              |
| Web Java Home Directory                  | JAVA_HOME                  |                              |
| **ONS JAR Directory                      | ONS_JAR_DIR                |                              |
| Web Application Server Home<br>Directory | WEB_SERVER_HOME            |                              |
| ***Additional JAR Directory              | WLTHINT3CLIENT_JAR_DIR     |                              |

\* Denotes optional menu items that may be required for the product installation and variables.

\*\* To activate the RAC FCF, the application needs the external ons.jar file, from the ORACLE\_HOME path:

\$ORACLE\_HOME/opmn/lib/ons.jar

During the installation the relevant option should be populated with the folder location of the ons.jar.

#### Menu Block 2: Keystore Options

The keystore is a set of files used for encryption, decryption and hash generation. The files reside in the following location:

- <SPLEBASE>/ks/.ouaf\_keystore
- <SPLEBASE>/ks/.ouaf\_storepass

To run the application correctly, data encryption, decryption and hash generation of data in the database and on the application server must be performed using the same keystore; otherwise, the application will fail.

Starting Oracle Utilities Application Framework v4.4.0.0.0 the keystore and truststore options have been removed from the Menu and defaulted into the following template user exit that is loaded by all the properties files:

templates/FW\_spl.properties.keystore.truststore.include

The user can still customize those options using the "Centralized Properties Customization".

Upgrades from Oracle Utilities Application Framework versions below 4.4.0.0.0 will still use the keystore and truststore options recorded in the existing etc/ENVIRON.INI file (Menu options file).

**Note**: Populate the "Import Keystore Directory" option to import an existing keystore.

| Keystore options include: |                            |                              |
|---------------------------|----------------------------|------------------------------|
| Menu Option               | Name Used in Documentation | Customer<br>Install<br>Value |
| Import Keystore Directory | KS_IMPORT_KEYSTORE_FOLDER  |                              |

#### Menu Block 50: Environment Installation Options

Environment installation options include:

| Menu Option                   | Name Used in Documentation | Customer<br>Install<br>Value |
|-------------------------------|----------------------------|------------------------------|
| Environment Mount Point       | SPLDIR                     |                              |
| Log File Mount Point          | SPLDIROUT                  |                              |
| Environment Name              | SPLENVIRON                 |                              |
| Install Application Javadocs  | WEB_ISJAVADOCS             |                              |
| Install Sample CM Source Code | CM_INSTALL_SAMPLE          |                              |

#### Menu Block 1: Environment Description

The environment description menu option includes:

| Menu Option             | Name Used in<br>Documentation | Customer<br>Install Value |
|-------------------------|-------------------------------|---------------------------|
| Environment Description | DESC                          |                           |

#### Menu Block 2: [WebLogic] Business Application Server Configuration

WebLogic Business Application Server configuration options include:

| Menu Option                      | Name Used in Documentation | Customer<br>Install<br>Value |
|----------------------------------|----------------------------|------------------------------|
| Business Server Host             | BSN_WLHOST                 |                              |
| Business Server Application Name | BSN_APP                    |                              |

#### Menu Block 3: [WebLogic] Web Application Server Configuration

Refer to Server Administration Guide for additional details (default, valid values, usage, etc.)

| Menu Option                                  | Name Used in Documentation | Customer<br>Install<br>Value |
|----------------------------------------------|----------------------------|------------------------------|
| Web Server Host                              | WEB_WLHOST                 |                              |
| Weblogic SSL Port Number                     | WEB_WLSSLPORT              |                              |
| Weblogic Console Port Number                 | WLS_ADMIN_PORT             |                              |
| Web Context Root                             | WEB_CONTEXT_ROOT           |                              |
| WebLogic JNDI User ID                        | WEB_WLSYSUSER              |                              |
| WebLogic JNDI Password                       | WEB_WLSYSPASS              |                              |
| WebLogic Server Name                         | WEB_WLS_SVRNAME            |                              |
| Web Server Application Name                  | WEB_APP                    |                              |
| Deploy Javadocs Module                       | WEB_DEPLOY_JAVADOCS        |                              |
| Enable The Unsecured Health Check<br>Service | WEB_ENABLE_HEALTHCHECK     |                              |
| MDB RunAs User ID                            | WEB_IWS_MDB_RUNAS_USER     |                              |
| Super User Ids                               | WEB_IWS_SUPER_USERS        |                              |

WebLogic Web Application Server configuration options include:

#### Menu Block 4 - Database Configuration

The parameters below and in the worksheet are for the database configuration. Note that if changes are made to any of the database menu option items below, thus potentially connecting to a different schema, a warning will be displayed in the screen next to the actual option that has been changed.

| Menu Option                          | Name Used in Documentation | Customer<br>Install<br>Value |
|--------------------------------------|----------------------------|------------------------------|
| Application Server Database User ID  | DBUSER                     |                              |
| Application Server Database Password | DBPASS                     |                              |
| Batch Database User ID               | BATCH_DBUSER               |                              |
| Batch Database Password              | BATCH_DBPASS               |                              |
| Web JDBC DataSource Name             | JDBC_NAME                  |                              |
| Database Name                        | DBNAME                     |                              |
| Database Server                      | DBSERVER                   |                              |
| Database Port                        | DBPORT                     |                              |
| ONS Server Configuration             | ONSCONFIG                  |                              |
| Database Override Connection String  | DB_OVERRIDE_CONNECTI<br>ON |                              |

| Menu Option                          | Name Used in Documentation | Customer<br>Install<br>Value |
|--------------------------------------|----------------------------|------------------------------|
| Character Based Database             | CHAR_BASED_DB              |                              |
| Oracle Client Character Set NLS_LANG | NLS_LANG                   |                              |

#### Menu Block 5 - General Configuration Options

The general configuration options include:

| Menu Option                         | Name Used in Documentation   | Customer<br>Install<br>Value |
|-------------------------------------|------------------------------|------------------------------|
| Batch RMI Port                      | BATCH_RMI_PORT               |                              |
| RMI Port number for JMX<br>Business | BSN_JMX_RMI_PORT_PERFORMANCE |                              |
| RMI Port number for JMX<br>Web      | WEB_JMX_RMI_PORT_PERFORMANCE |                              |
| JMX Enablement System User<br>ID    | BSN_JMX_SYSUSER              |                              |
| JMX Enablement System<br>Password   | BSN_JMX_SYSPASS              |                              |
| Coherence Cluster Name              | COHERENCE_CLUSTER_NAME       |                              |
| Coherence Cluster Address           | COHERENCE_CLUSTER_ADDRESS    |                              |
| Coherence Cluster Port              | COHERENCE_CLUSTER_PORT       |                              |
| Coherence Cluster Mode              | COHERENCE_CLUSTER_MODE       |                              |

#### Menu Block 6 - OUAF TrustStore Options

Refer to the Oracle Utilities Application Framework Server Administration Guide for additional details on this configuration.

Starting Oracle Utilities Application Framework V4.4.0.0.0, the keystore and truststore options have been removed from the Menu and defaulted into the following template user exit that is loaded by all the properties files:

templates/FW\_spl.properties.keystore.truststore.include

You can still customize those options using the "Centralized Properties Customization" option. Upgrades from Oracle Utilities Application Framework versions below 4.4.0.0.0 will still use the keystore and truststore options recorded in the existing etc/ ENVIRON.INI file (Menu options file).

The OUAF truststore configuration is required for IWS.

| Menu Option                 | Name Used in Documentation | Customer<br>Install Value |
|-----------------------------|----------------------------|---------------------------|
| Import TrustStore Directory | TS_IMPORT_KEYSTORE_FOLDER  |                           |

## Menu Block 8 - OSB Configuration

The OSB configuration includes:

| Menu Option                           | Name Used in Documentation | Customer<br>Install Value |
|---------------------------------------|----------------------------|---------------------------|
| OSB Home                              |                            |                           |
| OSB Host Server                       |                            |                           |
| OSB Port Number                       |                            |                           |
| OSB SSL Port Number                   |                            |                           |
| OSB Managed Server Port<br>Number     |                            |                           |
| OSB Managed Server SSL Port<br>Number |                            |                           |
| JDBC URL for Database                 |                            |                           |
| OSB Service Table Schema<br>Name      |                            |                           |
| OSB Service Table Schema<br>Password  |                            |                           |
| OSB WebLogic User Name                |                            |                           |
| OSB WebLogic User Password            |                            |                           |
| Mount Point for OSB Files             | /spl/sploutput/osb         |                           |

## Menu Block 9 - SOA Configuration

The SOA configuration includes:

| Menu Option         | Name Used in Documentation | Customer<br>Install Value |
|---------------------|----------------------------|---------------------------|
| SOA Home            |                            |                           |
| SOA Host Server     |                            |                           |
| SOA Port Number     |                            |                           |
| SOA SSL Port Number |                            |                           |
| SOA Internal URL    |                            |                           |

| Menu Option                             | Name Used in Documentation | Customer<br>Install Value |
|-----------------------------------------|----------------------------|---------------------------|
| SOA External URL                        |                            |                           |
| JDBC URL for SOA Database               |                            |                           |
| SOA Service Table Schema<br>Name        |                            |                           |
| SOA Service Table Schema<br>Password    |                            |                           |
| SOA WebLogic User Name                  |                            |                           |
| SOA WebLogic User Password              |                            |                           |
| Specify the Path for XAI/IWS<br>Service | XAIApp/xaiservert          |                           |

#### Menu Block 10 - SOA Configuration Plan (MDM)

The SOA configuration plan (MDF) includes:

| Menu Option                            | Name Used in Documentation | Customer<br>Install Value |
|----------------------------------------|----------------------------|---------------------------|
| MDM Bulk Request Callback<br>URL       |                            |                           |
| MDM Headend HTTP<br>Connection Timeout | 50000                      |                           |
| MDM Headend HTTP Read<br>Timeout       | 500000                     |                           |
| MDM SOA Request Queue<br>JNDI Name     | queue/BulkRequestQueue     |                           |
| MDM SOA Notify Queue<br>JNDI Name      | queue/BulkNotifyQueue      |                           |
| MDM SOA Command Queue<br>JNDI Name     | queue/BulkCommandQueue     |                           |
| SGG-NMS TestHarness<br>Partition Name  | SGG-NMS_Test               |                           |

# Menu Block 11 - Configuration for DataRaker Integration

The DataRaker Integration configuration includes:

| Menu Option                                                                                       | Name Used in Documentation | Customer<br>Install Value |
|---------------------------------------------------------------------------------------------------|----------------------------|---------------------------|
| JNDI Name of Destination<br>Queue to publish SGG<br>payloads for DataRaker<br>Integration Tool    | DataRakerQueue             |                           |
| Number of records (SGG<br>Payloads) to accumulate                                                 | 100                        |                           |
| Max file size for the<br>accumulated (SGG Payloads)<br>file in Kilobytes                          | 524288                     |                           |
| Specify a time which, when<br>exceeded, causes a new<br>outgoing file to be created in<br>seconds | 600                        |                           |
| Polling frequency of Staging<br>directory for new files in<br>seconds                             | 60                         |                           |
| Mount point/directory for the accumulated SGG payload file                                        | /spl/sploutput/staging     |                           |
| Mount Point/directory for the<br>converted XML file to place<br>for DataRaker                     | /spl/sploutput/int         |                           |

#### Menu Block 16 - SOA Configuration Plan (LG)

The SOA configuration plan (LG) includes:

| Menu Option                          | Name Used in Documentation      | Customer<br>Install Value |
|--------------------------------------|---------------------------------|---------------------------|
| LG SOA Partition Name                | LG                              |                           |
| LG SOA TestHarness Partition<br>Name | LG_Test                         |                           |
| AMI Event Subscriber Output<br>Path  | /spl/sploutput/osb/lg-cim-event |                           |
| MR_Server endpoint URI               |                                 |                           |
| CD_Server endpoint URI               |                                 |                           |
| CIM_Server endpoint URI              |                                 |                           |
| MeteringServer endpoint URI          |                                 |                           |
|                                      |                                 |                           |

| Menu Option                                                                      | Name Used in Documentation                         | Customer<br>Install Value |
|----------------------------------------------------------------------------------|----------------------------------------------------|---------------------------|
| Security policy attached to<br>outbound web service calls to a<br>CIM interface  | sgg/d3_cfs_cim_header_client_policy                |                           |
| Security policy attached to<br>inbound web service calls from<br>a CIM interface | sgg/d3_cim_token_service_policy                    |                           |
| The name of the OWSM policy<br>to use when SOA calls a head<br>end system        | oracle/<br>http_basic_auth_over_ssl_client_policy  |                           |
| The name of the OWSM policy<br>to use when SOA is called by a<br>head end system | oracle/<br>http_basic_auth_over_ssl_service_policy |                           |

## Menu Block 17 - SOA Configuration Plan (NES)

The SOA configuration plan (NES) includes:

| Menu Option                                                                  | Name Used in Documentation                         | Customer<br>Install Value |
|------------------------------------------------------------------------------|----------------------------------------------------|---------------------------|
| NES endpoint URI                                                             |                                                    |                           |
| SOA partition to which the application is installed                          | Echelon                                            |                           |
| Path to the NES<br>EventManager web service on<br>the head end system        | CoreServices/EventManager.asmx                     |                           |
| Path to the NES<br>GatewayManager web service                                | CoreServices/GatewayManager.asmx                   |                           |
| Path to the NES<br>DeviceManager web service on<br>the head end system       | CoreServices/DeviceManager.asmx                    |                           |
| Path to the NES<br>SettingManager web service on<br>the head end system      | CoreServices/SettingManager.asmx                   |                           |
| Path to the NES UserManager<br>web service on the head end<br>system         | CoreServices/UserManager.asmx                      |                           |
| Name of the OWSM policy to<br>use when SOA calls a head end<br>system        | oracle/<br>http_basic_auth_over_ssl_client_policy  |                           |
| Name of the OWSM policy to<br>use when SOA is called by a<br>head end system | oracle/<br>http_basic_auth_over_ssl_service_policy |                           |

# Menu Block 18 - SOA Configuration Plan (Sensus)

The SOA configuration plan (Sensus) includes:

| Menu Option                                                                      | Name Used in Documentation                         | Customer<br>Install Value |
|----------------------------------------------------------------------------------|----------------------------------------------------|---------------------------|
| Sensus SOA TestHarness<br>Partition Name                                         | Sensus_Test                                        |                           |
| Sensus SOA Partition Name                                                        | Sensus                                             |                           |
| MR Server Endpoint URI                                                           |                                                    |                           |
| CD Server Endpoint URI                                                           |                                                    |                           |
| OD Server Endpoint URI                                                           |                                                    |                           |
| Headend Http Read Timeout                                                        | 500000                                             |                           |
| Headend Http Connection<br>Timeout                                               | 50000                                              |                           |
| The name of the OWSM policy<br>to use when SOA calls a head<br>end system        | oracle/<br>http_basic_auth_over_ssl_client_policy  |                           |
| The name of the OWSM policy<br>to use when SOA is called by a<br>head end system | oracle/<br>http_basic_auth_over_ssl_service_policy |                           |

#### Menu Block 19 - SOA Configuration Plan (SSN)

The SOA configuration plan (Sensus) includes:

| Menu Option                                                                  | Name Used in Documentation                                                    | Customer<br>Install Value |
|------------------------------------------------------------------------------|-------------------------------------------------------------------------------|---------------------------|
| SSN SOA Partition Name                                                       | SSN                                                                           |                           |
| SOA Weblogic User Name                                                       |                                                                               |                           |
| SSN SOA Queue JNDI Name                                                      | queue/SSNODRQ                                                                 |                           |
| SSN Headend<br>DataAggregation Endpoint<br>URI                               |                                                                               |                           |
| The URL for the SSN 4.7<br>DataAggregation service<br>(DataAggregation.asmx) | http://127.0.0.1/CoreServices/<br>DataAggregation.asmx                        |                           |
| The URL for the SSN 4.10<br>DataAggregation service                          | https://ssn.ssnsgs.net:3000/amm/<br>webservice/v2_1/DataAggregat              |                           |
| The URL for the SSN 4.14<br>DataAggregation service                          | https://ssn.ssnsgs.net:3000/amm/<br>webservice/v2_5_1/<br>DataAggregationPort |                           |
| The url for the SSN 5.1<br>DataAggregation service                           | https://ssn.ssnsgs.net:3000/amm/<br>webservice/v2_7/DataAggregationPort       |                           |

| Menu Option                                                                      | Name Used in Documentation                                            | Customer<br>Install Value |
|----------------------------------------------------------------------------------|-----------------------------------------------------------------------|---------------------------|
| SSN Headend DeviceManager<br>Endpoint URI                                        |                                                                       |                           |
| The URL for the SSN 4.7<br>DeviceManager service<br>(DeviceManager.asmx)         | http://127.0.0.1/CoreServices/<br>DeviceManager.asmx                  |                           |
| The URL for the SSN 4.10<br>DeviceManager service                                | https://ssn.ssnsgs.net:3000/amm/<br>webservice/v2_1/DeviceManage      |                           |
| URL for the SSN 5.1/2.7<br>DeviceManager service                                 | https://ssn.ssnsgs.net:3000/amm/<br>webservice/v2_7/DeviceManagerPort |                           |
| URL for the SSN 5.1/2.8<br>DeviceManager service                                 | https://ssn.ssnsgs.net:3000/amm/<br>webservice/v2_8/DeviceManagerPort |                           |
| SSN Headend DeviceResults<br>Endpoint URI                                        | http://127.0.0.1/CoreServices/<br>DeviceResults.asmx                  |                           |
| URL for the SSN 4.7<br>DeviceResults service<br>(DeviceResults.asmx)             | https://ssn.ssnsgs.net:3000/amm/<br>webservice/v2_1/DeviceResult      |                           |
| The URL for the SSN 4.10<br>DeviceResults service                                | https://ssn.ssnsgs.net:3000/amm/<br>webservice/v2_7/DeviceResults     |                           |
| The URL for the SSN 5.1/2.7<br>DeviceResults service                             |                                                                       |                           |
| The URL for the SSN 5.1/2.8<br>DeviceResults service                             |                                                                       |                           |
| SSN Headend JobManager<br>Endpoint URI                                           | http://127.0.0.1/CoreServices/<br>JobManager.asmx                     |                           |
| The URL for the SSN 4.7<br>JobManager service<br>(JobManager.asmx)               | https://ssn.ssnsgs.net:3000/amm/<br>webservice/v2_7/JobManagerPort    |                           |
| The URL for the SSN 4.10<br>JobManager service                                   | https://ssn.ssnsgs.net:3000/amm/<br>webservice/v2_7/JobManagerPort    |                           |
| The URL for the SSN 5.1/2.7<br>JobManager service                                |                                                                       |                           |
| The URL for the SSN 5.1/2.8<br>JobManager service                                |                                                                       |                           |
| The name of the OWSM policy<br>to use when SOA calls a head<br>end system        | oracle/<br>http_basic_auth_over_ssl_client_policy                     |                           |
| The name of the OWSM policy<br>to use when SOA is called by a<br>head end system | oracle/<br>http_basic_auth_over_ssl_service_policy                    |                           |

#### Menu Block 20 - SSN JMS Source Destination Bridge Configuration

The SSN JMS Source Destination Bridge configuration includes:

| Menu Option                                       | Name Used in Documentation            | Customer<br>Install Value |
|---------------------------------------------------|---------------------------------------|---------------------------|
| SSN Bridge Destination Name                       | SSNTestHarnessBridgeDestination       |                           |
| SSN Bridge Destination<br>Additional Classpath    |                                       |                           |
| SSN Bridge Destination<br>Connection URL          |                                       |                           |
| SSN Bridge Destination Initial<br>Context Factory | weblogic.jndi.WLInitialContextFactory |                           |
| SSN Bridge Connection<br>Factory JNDI Name        | jms/SSNTestHamessConnectionFactory    |                           |
| SSN Bridge Destination Queue<br>JNDI Name         | queue/SSNTestSSNODRQ                  |                           |
| SSN Destination Bridge<br>Username                |                                       |                           |

#### Menu Block 21 - DG Reference Implementation SOA Configuration

The DG Reference Implementation SOA configuration includes:

| Menu Option                          | Name Used in Documentation | Customer<br>Install Value |
|--------------------------------------|----------------------------|---------------------------|
| DG SOA Partition Name                | DG                         |                           |
| MR Server Endpoint URI               |                            |                           |
| CD Server Endpoint URI               |                            |                           |
| OD Server Endpoint URI               |                            |                           |
| Headend Http Read Timeout            | 500000                     |                           |
| Headend Http Connection<br>Timeout   | 50000                      |                           |
| DG SOA TestHarness<br>Partition Name | DG_Test                    |                           |

#### Menu Block 22 - SOA Configuration Plan (Itron Openway)

The SOA Configuration Plan (Itron Openway) configuration includes:

| Menu Option              | Name Used in Documentation | Customer<br>Install Value |
|--------------------------|----------------------------|---------------------------|
| Itron SOA Partition Name | Itron                      |                           |

| Menu Option                                                                      | Name Used in Documentation                         | Customer<br>Install Value |
|----------------------------------------------------------------------------------|----------------------------------------------------|---------------------------|
| Headend Http Read Timeout                                                        | 500000                                             |                           |
| Headend Http Connection<br>Timeout                                               | 50000                                              |                           |
| DataSubscriberService Output<br>Path                                             |                                                    |                           |
| ExceptionSubscriberService<br>Output Path                                        |                                                    |                           |
| Itron Headend DataService<br>Endpoint URI                                        |                                                    |                           |
| Itron Headend<br>DiagnosticService Endpoint<br>URI                               |                                                    |                           |
| Itron Headend UtilService<br>Endpoint URI                                        |                                                    |                           |
| Itron Headend ControlService<br>Endpoint URI                                     |                                                    |                           |
| Itron Headend<br>ProvisioningService Endpoint<br>URI                             |                                                    |                           |
| Itron Headend<br>ProvisioningService370<br>Endpoint URI                          |                                                    |                           |
| Itron Headend<br>ControlService370 Endpoint<br>URI:                              |                                                    |                           |
| Itron SOA TestHarness<br>Partition Name                                          | Itron_Test                                         |                           |
| The name of the OWSM policy<br>to use when SOA calls a head<br>end system        | oracle/<br>http_basic_auth_over_ssl_client_policy  |                           |
| The name of the OWSM policy<br>to use when SOA is called by a<br>head end system | oracle/<br>http_basic_auth_over_ssl_service_policy |                           |

#### **Advanced Menu Options**

The advanced menu options are not available during installation. These options can be accessed after installation using the following commands:

#### Linux/UNIX:

\$SPLEBASE/bin/configureEnv.sh -a

#### Windows:

# Menu Block 50 - WebLogic Advanced Environment Miscellaneous Configuration

WebLogic advanced environment miscellaneous configurations include:

| Menu Option                                        | Name Used in Documentation | Customer<br>Value<br>Install |
|----------------------------------------------------|----------------------------|------------------------------|
| OUAF DBMS Scheduler User                           | OUAF_DBMS_SCHEDULER_USER   |                              |
| WebLogic ThreadPoolWorker<br>Enabled               | WLS_THEADPOOLWORKERENABLED |                              |
| Online JVM Batch Server<br>Enabled                 | BATCHENABLED               |                              |
| Online JVM Batch Number of<br>Threads              | BATCHTHREADS               |                              |
| Online JVM Batch Scheduler<br>Daemon Enabled       | BATCHDAEMON                |                              |
| Enable Batch Edit<br>Functionality                 | BATCHEDIT_ENABLED          |                              |
| Batch Online Log Directory                         | BATCH_ONLINE_LOG_DIR       |                              |
| JDBC Read Timeout                                  | JDBC_TIMEOUT               |                              |
| Enable JMS Global Flush for<br>Batch               | ENABLE_JMS_GLOBAL_FLUSH    |                              |
| Add UsernameToken.xml                              | ADD_USERNAMETOKEN_XML      |                              |
| IWS deployment target                              | WLS_CLUSTER_NAME           |                              |
| Web Admin Server Host                              | WEB_ADMIN_SERVER           |                              |
| Split File Size in MB                              | TEMPSTORAGE_SPLITFILESIZE  |                              |
| GIS Service Running on the same Web Server         | GIS                        |                              |
| GIS Service URL                                    | GIS_URL                    |                              |
| GIS WebLogic System User ID                        | GIS_WLSYSUSER              |                              |
| GIS WebLogic System<br>Password                    | GIS_WLSYSPASS              |                              |
| Online Display Software Home                       | ONLINE_DISPLAY_HOME        |                              |
| Max Queries To Hold In Cache<br>Across All Threads | XQUERIES_TO_CACHE          |                              |
| Seconds Timeout Flush Cache<br>Completely          | XQUERY_CACHE_FLUSH_TIMEOUT |                              |
| Malware Scan Host                                  |                            |                              |

| Menu Option                       | Name Used in Documentation | Customer<br>Value<br>Install |
|-----------------------------------|----------------------------|------------------------------|
| Malware Scan Port                 |                            |                              |
| Malware Scan Timeout<br>(Seconds) |                            |                              |

# Menu Block 51 - WebLogic Advanced Environment Memory Configuration

WebLogic advanced environment memory configurations include:

| Menu Option                              | Name Used in Documentation      | Customer<br>Install Value |
|------------------------------------------|---------------------------------|---------------------------|
| Global JVM Arguments                     | GLOBAL_JVMARGS                  |                           |
| Ant Min Heap Size                        | ANT_OPT_MIN                     |                           |
| Ant Max Heap Size                        | ANT_OPT_MAX                     |                           |
| Ant Additional Options                   | ANT_ADDITIONAL_OPT              |                           |
| Thread Pool Worker Java Min Heap<br>Size | BATCH_MEMORY_OPT_MIN            |                           |
| Thread Pool Worker Java Max<br>Heap Size | BATCH_MEMORY_OPT_MAX            |                           |
| Thread Pool Worker Additional<br>Options | BATCH_MEMORY_<br>ADDITIONAL_OPT |                           |

#### Menu Block 52 - Advanced Web Application Configuration

Advanced web application configurations include:

| Menu Option                          | Name Used in Documentation            | Customer<br>Install Value |
|--------------------------------------|---------------------------------------|---------------------------|
| HTTP Allowed Methods                 | HTTP_ALLOWED_METHODS                  |                           |
| Web Application Cache Settings       | WEB_L2_CACHE_MODE                     |                           |
| Web Server Port Number               | WEB_WLPORT                            |                           |
| CSRF Protection For REST<br>Services | CSRF_PROTECTION                       |                           |
| OWSM Protection For REST<br>Services | OWSM_PROTECTION_FOR_RES<br>T_SERVICES |                           |
| Domain Home Location                 | WLS_DOMAIN_HOME                       |                           |
| Batch Cluster URL                    | WEB_BATCH_CLUSTER_URL                 |                           |
| Strip HTML Comments                  | STRIP_HTML_COMMENTS                   |                           |
| Authentication Login Page Type       | WEB_WLAUTHMETHOD                      |                           |

| Menu Option                                     | Name Used in Documentation             | Customer<br>Install Value |
|-------------------------------------------------|----------------------------------------|---------------------------|
| Web Form Login Page                             | WEB_FORM_LOGIN_PAGE                    |                           |
| Web Form Login Error Page                       | WEB_FORM_LOGIN_ERROR_<br>PAGE          |                           |
| Javadocs Login Page                             | WEB_JAVADOCS_FORM_LOGIN<br>_PAGE       |                           |
| Javadocs Form Login Error Page                  | WEB_JAVADOCS_FORM_LOGIN<br>_ERROR_PAGE |                           |
| Help Form Login Page                            | WEB_HELP_FORM_LOGIN_<br>PAGE           |                           |
| Help Form Login Error Page                      | WEB_HELP_FORM_LOGIN_<br>ERROR_PAGE     |                           |
| Web Security Role                               | WEB_SECURITY_NAME                      |                           |
| Web Principal Name                              | WEB_PRINCIPAL_NAME                     |                           |
| Javadocs Security Role                          | WEB_JAVADOCS_ROLE_NAME                 |                           |
| Javadocs Principal Name                         | WEB_JAVADOCS_PRINCIPAL_N<br>AME        |                           |
| This is a development environment               | WEB_ISDEVELOPMENT                      |                           |
| Preload All Pages on Startup                    | WEB_PRELOADALL                         |                           |
| Maximum Age of a Cache Entry<br>for Text        | WEB_MAXAGE                             |                           |
| Maximum Age of a Cache Entry<br>for Images      | WEB_MAXAGEI                            |                           |
| JSP Recompile Interval (s)                      | WEB_<br>WLPAGECHECKSECONDS             |                           |
| Enable Strict Transport Security                |                                        |                           |
| Strict Transport Security Max Age               | HSTS_MAX_AGE                           |                           |
| Strict Transport Security Include<br>Subdomains | HSTS_SUBDOMAINS                        |                           |
| Strict Transport Security Preload               | HSTS_PRELOAD                           |                           |
| User Interface Style                            | USER_INTERFACE_STYLE                   |                           |
| Oracle Guided Learning Id                       | ORACLE_GUIDED_LEARNING<br>_ID          |                           |
## Menu Block 54 - WebLogic Diagnostics

WebLogic diagnostic options include:

| Menu Option                | Name Used in Documentation         | Customer<br>Install Value |
|----------------------------|------------------------------------|---------------------------|
| Diagnostic Context Enabled | WLS_DIAGNOSTIC_CONTEXT_<br>ENABLED |                           |

## Menu Block 55 - URI, File and URL Related Options

URI, File and URL Related Options include:

| Menu Option                                 | Name Used in Documentation                         | Customer<br>Install<br>Value |
|---------------------------------------------|----------------------------------------------------|------------------------------|
| Enable CORS For Embedded UI                 | ENABLE_CORS                                        |                              |
| Allowed Frame Ancestors Max<br>Number       | CORS_ALLOWED_FRAME_ANC<br>ESTORS_MAX_NUMBER        |                              |
| URI For Variable<br>CSP_FRAME_ANS_HOST1     | CORS_CSP_FRAME_ANS_<br>HOST1                       |                              |
| URI For Variable<br>CSP_FRAME_ANS_HOST2     | CORS_CSP_FRAME_ANS_<br>HOST2                       |                              |
| Custom URL For CSP img-src                  | CSP_URL_IMG_SRC                                    |                              |
| Custom URL For CSP script-src               | CSP_URL_SCRIPT_SRC                                 |                              |
| Custom URL For CSP style-src                | CSP_STYLE_SRC                                      |                              |
| Custom URL For CSP font-src                 | CSP_FONT_SRC                                       |                              |
| Custom URL For CSP connect-src              | CSP_CONNECT_SRC                                    |                              |
| Custom URL For CSP frame-src                | CSP_URL_FRAME_SRC                                  |                              |
| URI For Variable FA_DOMAIN                  | CORS_FA_DOMAIN                                     |                              |
| URI For Variable ALM_DOMAIN                 | CORS_ALM_DOMAIN                                    |                              |
| Restriction URLs Enable                     | CLOUD_RESTRICTION_URLS_E<br>NABLE                  |                              |
| Custom SQL Security                         | CUSTOM_SQL_SECURITY                                |                              |
| White List Full Path                        | CLOUD_WHITE_LIST_PATH                              |                              |
| Custom White List Full Path                 | CLOUD_CUSTOM_WHITE_LIST<br>_PATH                   |                              |
| Substitution Variable List File<br>Location | CLOUD_SUBSTITUTION_VARIA<br>BLE_LIST_FILE_LOCATION |                              |
| Directory For Variable<br>F1_CMA_FILES      | CLOUD_LOCATION_F1_MIGR_<br>ASSISTANT_FILES         |                              |
| URI For Variable<br>F1_OAUTH2_URI           | CLOUD_LOCATION_F1_OAUT<br>H2_URI                   |                              |

| Menu Option                              | Name Used in Documentation              | Customer<br>Install<br>Value |
|------------------------------------------|-----------------------------------------|------------------------------|
| URI for Variable<br>F1_BASE_REST_URL     | CLOUD_LOCATION_F1_BASE_<br>REST_URL     |                              |
| URI for Variable<br>F1_OPEN_API_BASE_URL | CLOUD_LOCATION_F1_OPEN_<br>API_BASE_URL |                              |
| URI For Variable<br>F1_BASE_WEB_URI      | CLOUD_LOCATION_F1_BASE_<br>WEB_URI      |                              |
| URI For Variable<br>F1_BASE_IWS_URI      | CLOUD_LOCATION_F1_BASE_I<br>WS_URI      |                              |
| Consolidated Logfile Full Path           | CONSOLIDATED_LOG_FILE_<br>PATH          |                              |
| Temporary File Location                  | TMP_FILE_LOCATION                       |                              |

## Menu Block 56 - Mobile Security Configuration

**Note**: The OUAF Mobile is not supported anymore, but the menu options still exist. They will be removed from the menu as well.

The Mobile Security configurations include:

| Menu Option                           | Name Used in Documentation           | Customer<br>Install<br>Value |
|---------------------------------------|--------------------------------------|------------------------------|
| Enable Mobile Application             | MOBILE_ENABLED                       |                              |
| Deploy Only Mobile Web<br>Application | MOBILE_APP_ONLY                      |                              |
| Mobile Application Directory          | MOBILE_APPDIR                        |                              |
| Allow Self Signed SSL Certificates    | ALLOW_SELFSIGNED_SSL                 |                              |
| Force Http Connection                 | FORCE_HTTP                           |                              |
| Web Mobile Form Login Page            | WEB_MOBILE_FORM_LOGIN_<br>PAGE       |                              |
| Web Mobile Form Login Error<br>Page   | WEB_MOBILE_FORM_LOGIN_<br>ERROR_PAGE |                              |

## Menu Block 57 - REST Settings for JMX

REST settings for JMX configurations include:

| Menu Option                                | Name Used in Documentation | Customer<br>Install<br>Value |
|--------------------------------------------|----------------------------|------------------------------|
| Enable/Disable REST Service For<br>The JMX | JMX_REST_SERVICE_FLAG      |                              |

| Menu Option                             | Name Used in Documentation            | Customer<br>Install<br>Value |
|-----------------------------------------|---------------------------------------|------------------------------|
| Hostname To Run The REST<br>Server      | JMX_REST_SERVICE_HOST                 |                              |
| Batch Port For REST Server              | JMX_REST_PORT_BATCH                   |                              |
| Web Port For REST Server                | JMX_REST_PORT_WEB                     |                              |
| Business Server Port For REST<br>Server | JMX_REST_PORT_SERVICE                 |                              |
| Server Context                          | JMX_REST_CONTEXT                      |                              |
| SSL Flag                                | JMX_HTTPSSL_FLAG                      |                              |
| Keystore File Path                      | JMX_HTTPSSL_KEYSTORE_<br>FILE         |                              |
| Keystore Type                           | JMX_HTTPSSL_KEYSTORE_<br>TYPE         |                              |
| Keystore Passphrase                     | JMX_HTTPSSL_KEYSTORE_<br>PASSPHRASE   |                              |
| Keypair Passphrase                      | JMX_HTTPSSL_KEYPAIR_<br>PASSPHRASE    |                              |
| Trust Store File Path                   | JMX_HTTPSSL_TRUSTSTORE_<br>FILE       |                              |
| Truststore Type                         | JMX_HTTPSSL_TRUSTSTORE_<br>TYPE       |                              |
| Truststore Passphrase                   | JMX_HTTPSSL_TRUSTSTORE_<br>PASSPHRASE |                              |

## Menu Block 60 - Advanced Configurations for OSB

The advanced configurations for OSB include:

| Menu Option                  | Name Used in Documentation | Customer<br>Install<br>Value |
|------------------------------|----------------------------|------------------------------|
| Enable OSB SSL Port          | false                      |                              |
| OSB Trust Keystore Type      | Demo                       |                              |
| OSB Trust Keystore File Type | JKS                        |                              |
| OSB Trust Keystore File      |                            |                              |

## Menu Block 61 - Advanced Memory Configurations for SOA

The advanced memory configurations for SOA include:

| Menu Option                                                                        | Name Used in Documentation                             | Customer<br>Install<br>Value |
|------------------------------------------------------------------------------------|--------------------------------------------------------|------------------------------|
| SOA Initial Heap Size                                                              | 1024                                                   |                              |
| SOA Maximum Heap Size                                                              | 2048                                                   |                              |
| SOA Minimum Perm Size                                                              | 512                                                    |                              |
| SOA Maximum Perm Size                                                              | 1024                                                   |                              |
| SOA Application Additional<br>Options                                              |                                                        |                              |
| The name of the OWSM policy to<br>use when SOA calls another SOA<br>service        | oracle/<br>http_basic_auth_over_ssl_client_<br>policy  |                              |
| The name of the OWSM policy to<br>use when SOA is called by another<br>SOA service | oracle/<br>http_basic_auth_over_ssl_service_<br>policy |                              |
| The name of the OWSM policy to<br>use when SOA calls an OUAF<br>service            | oracle/<br>wss_http_token_over_ssl_client_<br>policy   |                              |

## Menu Block 62 - Advanced Memory Configurations for OSB

The advanced memory configurations for OSB include:

| Menu Option                           | Name Used in Documentation | Customer<br>Install<br>Value |
|---------------------------------------|----------------------------|------------------------------|
| OSB Initial Heap Size                 | 512                        |                              |
| OSB Maximum Heap Size                 | 1024                       |                              |
| OSB Minimum Perm Size                 | 512                        |                              |
| OSB Maximum Perm Size                 | 1024                       |                              |
| OSB Application Additional<br>Options |                            |                              |

## Menu Block 63 - Data Migration

The data migration configurations include:

| Menu Option           | Name Used in Documentation | Customer<br>Install<br>Value |
|-----------------------|----------------------------|------------------------------|
| Enable Data Migration | FALSE                      |                              |

| Menu Option                      | Name Used in Documentation | Customer<br>Install<br>Value |
|----------------------------------|----------------------------|------------------------------|
| Data Migration Database User     |                            |                              |
| Data Migration Database Password |                            |                              |

## Menu Block 64 - Advanced Configurations for SOA

The advanced configurations for SOA include:

| Menu Option                  | Name Used in Documentation | Customer<br>Install<br>Value |
|------------------------------|----------------------------|------------------------------|
| Enable SOA SSL Port          | false                      |                              |
| SOA Trust Keystore Type      | Demo                       |                              |
| SOA Trust Keystore File Type | JKS                        |                              |
| SOA Trust Keystore File      |                            |                              |

## Menu Block 70 - SSN SOA TestHarness Configurations

The SSN SOA TestHarness configurations include:

| Menu Option                            | Name Used in Documentation | Customer<br>Install<br>Value |
|----------------------------------------|----------------------------|------------------------------|
| SSN TestHarness SOA Host Server        | slc11cds.us.oracle.com     |                              |
| SSN TestHarness SOA Port<br>Number     | 8920                       |                              |
| SSN SOA TestHarness Partition<br>Name  | SSN_Test                   |                              |
| SSN SOA TestHarness Queue<br>JNDI Name | queue/SSNTestSSNODRQ       |                              |

# Chapter 5

## Installing Application Server Prerequisite Software

This chapter describes the software that needs to be installed for each of the supported operating system and application server combinations.

- AIX Application Server
- Oracle Linux 8.x and Red Hat Linux 8.x Application Server
- Solaris 11.4+ Application Server
- Windows 2012 Application Server
- Additional Prerequisite Software Information

## **AIX Application Server**

This section describes the software requirements for operating the application using the AIX application server.

## Supported Application Servers

| Operating System     | Chipsets     | Application Server         |
|----------------------|--------------|----------------------------|
| AIX 7.2 TL5+(64-bit) | POWER 64-bit | WebLogic 12.2.1.4 (64-bit) |

## Web/Application Server Tier

## AIX 7.2 TL5+ Operating System Running on Power5 and Power6 Architecture

## **UNIX Administrator Userid**

The following user groups and accounts have to be created to install and administer the application:

| Description               | Default Value | Customer Defined Value |
|---------------------------|---------------|------------------------|
| CCB Administrator User ID | cissys        |                        |
| CCB User Group            | cisusr        |                        |

**Note:** It is recommended that you change the default values for security reasons.

Throughout this document the administrator user ID is often referred to as the "cissys" user ID. You should substitute that with the customer defined user ID when not using the default value. After the initial install, the software should always be managed using that user ID.

By default, "cissys" is the only user ID that can be used to access the installed files.

- 1. Create the "cisusr" user group.
- 2. Create the "cissys" user. The primary group is "cisusr".
- 3. Set the primary shell for cissys user to Korn Shell.

The shell scripts use ">" to overwrite shell functionality. By default, your operating system may be configured to not allow this functionality in the Users shell.

To avoid file access permission problems while executing scripts, consider placing the following command into cissys profile script:

set +o noclobber

## **Security Configuration**

Various options exist to secure a system. In this application all files will be created with the minimum permissions required to ensure that group-readable, group-writable and group-executable files will have the correct user groups and to restrict the permissions available to legitimate users. In this way, a low privileged end user cannot directly edit configuration files and thereby bypass application security controls.

The following users and group categories must be defined to implement this security. For demonstration purposes the following users and groups will be used. These users must be created according to industry standards (including password policies). All users should be created with a default umask of 077 to ensure files created during normal operation have the correct permissions.

| User   | Group  | Description                                                                                                    |
|--------|--------|----------------------------------------------------------------------------------------------------|
| cissys | cisusr | This user will be used to install the application and to<br>apply patches. This user will own all the application files.<br>The same care should be taken with this user ID as if it is<br>'root'. This user will be able to add, delete and modify and<br>files within the application. |
| cisadm | cisusr | Administrative and Operation functions will be available<br>to this user. This user will be able to stop and start the<br>application and batch processes, but will not have access<br>to modify any file other than generated log files                                                 |

Replace these users and groups for your installation defaults:

**Note:** The Oracle Client and WebLogic should be installed as the user who will stop and start the application. For example, if you plan to run the application as the install user these components must belong to cissys.

You must use the same user for starting and stopping a process. For example, if cissys is used to start the application server, the use cissys to stop it as well.

## **Oracle Database Client 19c - Runtime Option**

Install the Oracle Client as described in the Oracle Client installation documentation. Use the cissys account to install the Oracle Client. If another user installs the Oracle Client, make sure the cissys user ID has the proper execute permissions.

For the cissys user ID, ensure that the environment variable ORACLE\_CLIENT\_HOME is set up, and that ORACLE\_CLIENT\_HOME/perl/bin is the first Perl listed in the cissys account's PATH variable.

## IBM Java Software Development Kit V8.0 (64-bit)

Installation of Java as a prerequisite is only needed if you are using Oracle WebLogic as a Web application server.

At the time of release, AIX Java packages could be obtained from:

https://www.ibm.com/support/pages/java-sdk-aix

The web server requires the 64-bit Java platform in order to function. The main prerequisite for the web server is the version of Java mentioned above.

For the Administrator user ID (cissys), ensure that the environment variable JAVA\_HOME is set up, and that "java" can be found in cissys' PATH variable.

## Oracle WebLogic Server 12.2.1.4 (64-bit)

Oracle WebLogic software can be downloaded from the Oracle web site. This application server will run as a 64-bit application.

- Download and install 64-bit Java (as documented above) before installing WebLogic.
- Download and install WebLogic Server 12.2.1.4.

**Note**: With Oracle Utilities Application Framework V4.5.0.1.3 a WebLogic native installation is required. Refer to the *Oracle WebLogic* 12.2.1.x Configuration Guide for Oracle Utilities Application Framework (Doc ID 2413918.1) document on My Oracle Support.

## Oracle Linux 8.x and Red Hat Linux 8.x Application Server

This section describes the software requirements for operating the application using the Oracle Linux or Red Hat Linux application server.

## **Supported Application Servers**

| Operating System                      | Chipsets | Application Server                    |
|---------------------------------------|----------|---------------------------------------|
| Oracle Linux 8.x (64-bit)             | x86_64   | Oracle WebLogic 12.2.1.4 (64-<br>bit) |
| Red Hat Enterprise Linux 8.x (64-bit) |          |                                       |

## Web/Application Server Tier

## Oracle Enterprise Linux 8.x or Red Hat Enterprise Linux 8.x Operating System Running on x86\_64 64-bit Architecture

#### **UNIX Administrator UserID**

The following user groups and accounts have to be created to install and administer the application:

| Description               | Default Value | Customer Defined Value |
|---------------------------|---------------|------------------------|
| DAM Administrator User ID | cissys        |                        |
| DAM User Group            | cisusr        |                        |

**Note:** It is recommended that you change the default values for security reasons.

Throughout this document the administrator user ID is often referred to as the "cissys" user ID. You should substitute that with the customer defined user id when not using the default value. After the initial install, the software should always be managed using that user id.

By default, the cissys userid is the only one given access to the files installed.

- 1. Create the 'cisusr' user group.
- 2. Create the 'cissys' user. Primary group cisusr. Set the primary shell for the cissys user to Korn Shell.

The shell scripts use the ">" to overwrite shell functionality. Your operating system may be configured to not allow this functionality by default in the users shell.

To avoid file access permission problems when executing scripts, consider placing the following command into cissys profile script:

set +o noclobber

## Security Configuration

Various options exists to secure a system. In this application all files will be created with the minimum permissions required to ensure that group-readable, group-writable and group-executable files will have the correct user groups and to restrict the permissions available to legitimate users. In this way, a low privileged end user cannot directly edit configuration files and thereby bypass application security controls.

The following users and group categories must be defined to implement this security. For demonstration purposes the following users and groups will be used. These users must be created according to industry standards (including password policies). All users should be created with a default umask of 077 to ensure files created during normal operation have the correct permissions.

| User   | Group  | Description                                                                                                    |
|--------|--------|----------------------------------------------------------------------------------------------------|
| cissys | cisusr | This user will be used to install the application and to<br>apply patches. This user will own all the application files.<br>The same care should be taken with this user ID as if it is<br>'root'. This user will be able to add, delete, and modify<br>and files within the application. |
| cisadm | cisusr | Administrative and Operation functions will be available<br>to this user. This user will be able to stop and start the<br>application and batch processes, but will not have access<br>to modify any file other than generated log files                                                  |

Please replace these users and groups for your installation defaults:

**Note:** The Oracle Client and WebLogic should be installed as the user who will stop and start the application. For example, if you plan to run the application as the install user these components must belong to cissys.

You must use the same user for starting and stopping a process. For example, if cissys is used to start the application server, the use cissys to stop it as well.

## **Oracle Database Client 19c - Runtime Option**

Install the Oracle Client as described in the Oracle Client installation documentation. Use the cissys account to install the Oracle Client. If another user installs the Oracle Client, make sure the cissys user ID has the proper execute permissions.

For the cissys user ID, ensure that the environment variable ORACLE\_CLIENT\_HOME is set up, and that ORACLE\_CLIENT\_HOME/perl/bin is the first Perl listed in the cissys account's PATH variable.

## Oracle Java Development Kit 1.8.x or Later (64-Bit)

At the time of release, Oracle Java packages could be obtained from:

http://www.oracle.com/technetwork/java/javase/downloads/jdk8-downloads-2133151.html

The Oracle WebLogic Server requires the 64-bit version. The main prerequisite for the web server is the version of Java mentioned above.

For the user ID cissys, ensure that the environment variable JAVA\_HOME is setup, and that java\_home/bin and java\_home/lib can be found in cissys' PATH variable.

## Oracle WebLogic Server 12c Release 2 (12.2.1.4) 64-bit

Oracle WebLogic software can be downloaded from the Oracle web site. This application server will run as a 64-bit application.

- Download and install 64-bit Java (as documented above) before installing WebLogic.
- Download and install WebLogic Server 12.2.1.4.

**Note:** If you plan on using the Oracle Utilities Application Framework in native mode within Oracle WebLogic (as opposed to embedded mode), refer to *Native Installation Oracle Utilities Application Framework* (Doc ID: 1544969.1) on My Oracle Support.

## Solaris 11.4+ Application Server

This section describes the software requirements for operating the application using the Sun Solaris 11 application server.

## **Supported Application Servers**

| Operating System       | Chipsets | Application Server                        |
|------------------------|----------|-------------------------------------------|
| Solaris 11.4+ (64-bit) | SPARC    | Oracle WebLogic 12.2.1.4 (64-bit) version |

## Web/Application Server Tier

## Solaris 11.4+ Operating System Running on SPARC-based 64-bit Architecture

#### UNIX Administrator UserID

The following user groups and accounts have to be created to install and administer the application:

| Description               | Default Value | Customer Defined Value |
|---------------------------|---------------|------------------------|
| CCB Administrator User ID | cissys        |                        |
| CCB User Group            | cisusr        |                        |

**Note:** It is recommended that you change the default values for security reasons.

Throughout this document the administrator user ID is often referred to as the "cissys" user ID. You should substitute that with the customer defined user ID when not using the default value. After the initial install, the software should always be managed using that user ID.

By default, "cissys" is the only user ID that can be used to access the installed files.

- 1. Create the "cisusr" user group.
- 2. Create the "cissys" user. The primary group is "cisusr".
- 3. Set the primary shell for cissys user to Korn Shell.

The shell scripts use ">" to overwrite shell functionality. By default, your operating system may be configured to not allow this functionality in the Users shell.

To avoid file access permission problems while executing scripts, consider placing the following command into cissys profile script:

set +o noclobber

#### Security Configuration

Various options exist to secure a system. In this application all files will be created with the minimum permissions required to ensure that group-readable, group-writable and group-executable files will have the correct user groups and to restrict the permissions available to legitimate users. In this way, a low privileged end user cannot directly edit configuration files and thereby bypass application security controls.

The following users and group categories must be defined to implement this security. For demonstration purposes the following users and groups will be used. These users must be created according to industry standards (including password policies). All users should be created with a default umask of 077 to ensure files created during normal operation have the correct permissions.

| User   | Group  | Description                                                                                                    |
|--------|--------|----------------------------------------------------------------------------------------------------|
| cissys | cisusr | This user will be used to install the application and to<br>apply patches. This user will own all the application files.<br>The same care should be taken with this user ID as if it is<br>'root'. This user will be able to add, delete and modify and<br>files within the application. |
| cisadm | cisusr | Administrative and Operation functions will be available<br>to this user. This user will be able to stop and start the<br>application and batch processes, but will not have access<br>to modify any file other than generated log files                                                 |

Replace these users and groups for your installation defaults:

**Note:** The Oracle Client and WebLogic should be installed as the user who will stop and start the application. For example, if you plan to run the application as the install user these components must belong to cissys.

You must use the same user for starting and stopping a process. For example, if cissys is used to start the application server, the use cissys to stop it as well.

## **Oracle Database Client 19c - Runtime Option**

Install the Oracle Client as described in the Oracle Client installation documentation. Use the cissys account to install the Oracle Client. If another user installs the Oracle Client, make sure the cissys user ID has the proper execute permissions.

For the cissys user ID, ensure that the environment variable

ORACLE\_CLIENT\_HOME is set up, and that ORACLE\_CLIENT\_HOME/perl/bin is the first Perl listed in the cissys account's PATH variable.

#### Install the /usr/ucb/ps command

Installing the /usr/ucp/ps command is a prerequisite for Solaris platforms below version 11.4. It helps to execute the following command successfully.

spl.sh -b stop (stop the Threadpool Worker)

## Oracle Java Development Kit V8.0 Update 131 or Later (64-Bit)

The Oracle Java packages can be obtained from:

https://www.oracle.com/java/technologies/javase/javase-jdk8-downloads.html

The Oracle WebLogic Server requires the 64-bit version. The main prerequisite for the web server is the version of Java mentioned above.

For the user ID cissys, ensure that the environment variable JAVA\_HOME is setup, and that java\_home/bin and java\_home/lib can be found in cissys' PATH variable.

## Oracle WebLogic Server 12.2.1.4 (64-bit)

Oracle WebLogic software can be downloaded from the Oracle web site. This application server will run as a 64-bit application.

- Download and install 64-bit Java (as documented above) before installing WebLogic.
- Download and install WebLogic Server 12.2.1.4.

**Note:** With Oracle Utilities Application Framework V4.5.0.1.3 a WebLogic native installation is required. Refer to the *Oracle WebLogic* 12.2.1.x Configuration Guide for Oracle Utilities Application Framework (Doc ID 2413918.1) document on My Oracle Support.

## Windows 2012 Application Server

This section describes the software requirements for operating the application using the Windows application server.

**Note**: Windows Server is not supported for Production environments. Wherever Windows Server is referenced within this guide, it is supported for Test or Development environments only.

## Supported Application Servers

| Operating System   | Chipsets | Application Server                        |
|--------------------|----------|-------------------------------------------|
| Window Server 2012 | x86_64   | Oracle WebLogic 12.2.1.4 (64-bit) version |

## Web/Application Server Tier

## File and Directory Names Limitations

File and directory names cannot contain spaces. Due to the limitations in Windows, fully qualified filenames cannot exceed 2047 characters.

## **Oracle Database Client 19c - Runtime Option**

Install the Oracle Client as described in the Oracle Client installation documentation. Use the cissys account to install the Oracle Client. If another user installs the Oracle Client, make sure the cissys user ID has the proper execute permissions.

For the cissys user ID, ensure that the environment variable ORACLE\_CLIENT\_HOME is set up, and that ORACLE\_CLIENT\_HOME/perl/bin is the first Perl listed in the cissys account's PATH variable.

## Oracle Java Development Kit V8.0 Update 131 or Later (64-Bit)

At the time of release, Oracle Java packages could be obtained from:

### https://www.oracle.com/java/technologies/javase/javase-jdk8-downloads.html

The Oracle WebLogic Server requires the 64-bit version. The main prerequisite for the web server is the version of Java mentioned above.

For the cissys user ID, make sure that the environment variable JAVA\_HOME is setup, and that java\_home/bin and java\_home/lib can be found in cissys' PATH variable.

## Oracle WebLogic Server 12.2.1.4 (64-bit)

Oracle WebLogic software can be downloaded from the Oracle web site. This application server will run as a 64-bit application.

- Download and install 64-bit Java (as documented above) before installing WebLogic.
- Download and install WebLogic Server 12.2.1.4.

**Note**: With Oracle Utilities Application Framework V4.5.0.1.3 a WebLogic native installation is required. Refer to the Oracle WebLogic 12.2.1.x Configuration Guide for Oracle Utilities Application Framework (Doc ID 2413918.1) document on My Oracle Support.

## Additional Prerequisite Software Information

This section outlines additional information related to installing the prerequisite software, including:

- Setting Up and Using the Additional JAR Directory
- Special Note to Upgrade from a WebLogic 12.1.3.x Environment

## Setting Up and Using the Additional JAR Directory

The additional JAR directory must be populated if the Web Application Server Home directory is not set.

For example: The environment is for batch only and the server has no WebLogic installed. In this scenario, the Additional JAR Directory must be created prior to the installation and the following list of WebLogic JARs should be copied to that directory (full path from the actual WebLogic location which must be installed in the web server).

```
<Web Application Server Home Directory>/server/lib/
wlthint3client.jar
<Web Application Server Home Directory>/../oracle_common/modules/
org.codehaus.woodstox.stax2-api.jar
<Web Application Server Home Directory>/../oracle_common/modules/
org.glassfish.jersey.core.jersey-client.jar
<Web Application Server Home Directory>/../oracle_common/modules/
org.glassfish.jersey.core.jersey-common.jar
<Web Application Server Home Directory>/../oracle_common/modules/
org.glassfish.jersey.bundles.repackaged.jersey-guava.jar
<Web Application Server Home Directory>/../oracle_common/modules/
org.glassfish.jersey.core.jersey-server.jar
<Web Application Server Home Directory>/../oracle_common/modules/
org.glassfish.jersey.core.jersey-server.jar
<Web Application Server Home Directory>/../oracle_common/modules/
org.glassfish.jersey.core.jersey-server.jar
<Web Application Server Home Directory>/../oracle_common/modules/
org.glassfish.jersey.core.jersey-server.jar
<Web Application Server Home Directory>/../oracle_common/modules/
org.glassfish.jersey.core.jersey-server.jar
<Web Application Server Home Directory>/../oracle_common/modules/
org.glassfish.jersey.media.jersey-media-jaxb.jar
```

<Web Application Server Home Directory>/../oracle\_common/modules/ org.glassfish.jersey.media.jersey-media-multipart.jar if WebLocic 12.2.1.[0-2].0: <Web Application Server Home Directory>/../oracle\_common/modules/ org.codehaus.woodstox.woodstox-core-asl.jar if WebLocic is not 12.2.1.[0-2].0: <Web Application Server Home Directory>/../oracle\_common/modules/ com.fasterxml.woodstox.woodstox-core.jar

If the Additional JAR directory is configured, the initialSetup process will pull those JARs from that directory. If it is not configured, the initialSetup process will pull those JARs from the Web Application Server Home directory.

## Special Note to Upgrade from a WebLogic 12.1.3.x Environment

If you are upgrading from an environment which is using WebLogic 12.1.3.x, make sure to follow the steps below prior to the installation:

- 1. Install Oracle WebLogic Server (Fusion Middleware Infrastructure) 12.2.1.4.
- 2. Install Oracle Java SE Development Kit 1.8.0\_261 (if not installed yet).
- 3. Shutdown the application server environment.
- 4. Take a full backup of the application:

\$SPLEBASE

5. Set the environment as follows:

splenviron.sh -e <ENV NAME>

6. Reconfigure the environment to point to the new WebLogic and Java (if upgraded Java as well):

#### Execute:

configureEnv.sh -i

#### Update:

```
"Web Java Home Directory" and "Web Application Server Home
Directory"
Type <P> to process (no need to rerun initialSetup.sh).
```

7. Set the environment again.

splenviron.sh -e <ENV NAME>

8. Upgrade the Oracle Utilities Application Framework to V4.5.0.1.3.

install.sh -u

# Chapter 6

## Installing the Application Server Component of Oracle Utilities Application Framework

Installing Oracle Utilities Application Framework ("the framework") is the prerequisite and foundation for installing a framework-based application such as Oracle Utilities Digital Asset Management. This chapter describes the process to install Oracle Utilities Application Framework, including:

- Installation Overview
- Pre-Installation Tasks
- Installing Oracle Utilities Application Framework

## **Installation Overview**

The installation packages for your Oracle Utilities Application Framework-based application must be downloaded from the Oracle Software Delivery Cloud.

Application server installations are new, you cannot upgrade an existing application server. The database installation can be an initial install or an upgrade install.

Before you proceed with the installation process:

- 1. Complete the database installation/upgrade process. Refer to the Oracle Utilities Digital Asset Management Database Administrator's Guide.
- 2. Make sure that you have installed all the required third-party software as described in Installing Application Server Prerequisite Software.

Once the Oracle Utilities Application Framework installation is successfully completed and the framework application environment is created, Oracle Utilities Digital Asset Management can be installed on top of the framework environment.

You can download the installation packages from the Oracle Software Delivery Cloud.

This section describes how to install a working Oracle Utilities Application Framework Server, which can then be further configured manually to allow for production performance levels.

Application server installation packages delivered for this version are multi-platform and are ready to install on any supported platform (as described in).

## **Pre-Installation Tasks**

## Hardware and Software Version Prerequisites

Supported Platforms and Hardware Requirements contains all of the available platforms that are required with this release of the product.

## **Database Installation**

Verify that the database has been installed and is operational. See Oracle Utilities Digital Asset Management Database Administrator's Guide for more information.

## Installation Prerequisites

Installing Application Server Prerequisite Software describes all preparations that need to be done on the server prior to installing the application server. Please read carefully the server setup requirements and make sure that all prerequisite software is installed and that all required environment variables are set. Correct server setup and proper environment variable settings are an essential prerequisite for successful environment installation.

## System Architecture Overview

Oracle Utilities Application Framework V4.5.0.1.3 is a decoupled system architecture involving a business service application tier and a web application tier. Typically both will run on the same server, but the design does allow each tier to be installed on separate servers.

The design implements a stateless session bean (EJB technology, under Java EE 7), to provide remote access to service invocations. The root web app and XAI web apps can be configured to access service processing locally (as in previous versions), or to make a remote EJB call to perform the service request. In the latter case, the served containers, effectively, run as very thin servlet wrappers around the remote call.

For all supported application servers except for WebLogic expanded configuration (SDK environment), the deployment is in the form of two Enterprise Archive (ear) Files: SPLService.ear and SPLWeb.ear. Web Archive (war) files are created during the installation process but are not deployed.

## **Copying and Decompressing Install Media**

To copy and decompress the Oracle Utilities Digital Asset Management installation media:

- 1. Download Oracle Utilities Digital Asset Management V2.0.0.1.3 from Oracle Software Delivery Cloud (eDelivery) and extract the following:
  - Oracle Utilities Application Framework V4.5.0.1.3 Application Installation Media
  - Oracle Utilities Application Framework V4.5.0.1.3 Single Fix Prerequisite Rollup for Oracle Utilities Digital Asset Management V2.0.0.1.3 (if there is any)
  - Oracle Utilities Customer Care and Billing V2.9.0.1.3 for Multiplatform
  - Oracle Utilities Customer Care and Billing V2.9.0.1.3 Single Fix Prerequisite Rollup for Oracle Utilities Digital Asset Management V2.0.0.1.3 (if there is any)
  - Oracle Utilities Meter Data Management V2.5.0.1.3 Multiplatform
  - Oracle Utilities Meter Data Management V2.5.0.1.3 Single Fix Prerequisite Rollup for Oracle Utilities Digital Asset Management V2.0.0.1.3 (if there is any)
  - Oracle Utilities Work and Asset Management V2.4.0.1.3 Multiplatform
  - Oracle Utilities Work and Asset Management V2.4.0.1.3 Single Fix Prerequisite Rollup for Oracle Utilities Digital Asset Management V2.0.0.1.3 (if there is any)
  - Oracle Utilities Digital Asset Management V2.0.0.1.3 for Multiplatform
  - Oracle Utilities Digital Asset Management V2.0.0.1.3 Single Fix Prerequisite Rollup for Oracle Utilities Digital Asset Management V2.0.0.1.3 (if there is any)
- 2. Copy the following Oracle Utilities Digital Asset Management files to your local machine:
  - FW-V4.5.0.1.3-Multiplatform
  - C2M-V2.9.0.1.3-FW-PREREQ-MultiPlatform (if there is any)
  - CCB-V2.9.0.1.3-Multiplatform
  - CCB-V2.9.0.1.3-Rollup-MultiPlatform (if there is any)

- MDM-V2.5.0.1.3-Multiplatform
- MDM-V2.5.0.1.3-Rollup-Multiplatform (if there is any)
- Oracle Utilities Work and Asset Management V2.4.0.1.3 Multiplatform
- WAM-V2.4.0.1.3-Rollup-Multiplatform (if there is any)
- C2M-V2.9.0.1.3-Multiplatform
- C2M-V2.9.0.1.3-Rollup-MultiPlatform (if there is any)

The Oracle Utilities Application Framework V4.5.0.1.3 installation file is delivered in jar format for both UNIX and Windows platforms.

If you are planning to install multiple Oracle Utilities Application Framework V4.5.0.1.3 environments operated by different Oracle Utilities administrator user IDs, you must complete each of the following installation steps for each administrator user ID.

To copy and decompress the install media:

- 1. Login to the application server host with the Oracle Utilities Application Framework administrator user ID.
- Download the Oracle Utilities Application Framework V4.5.0.1.3 Multiplatform from Oracle Software Delivery Cloud.
- 3. Create a temporary directory such as c:\ouaf\temp or /ouaf/temp. (Referred to below as <TEMPDIR>.)

**Note:** This directory must be located outside any current or other working Oracle Utilities application environment. All files that are placed in this directory as a part of the installation can be deleted after completing a successful installation.

- 4. Copy the downloaded application zip file to the <TEMPDIR>.
- 5. Decompress the file:

```
cd <TEMPDIR>
unzip -q <INSTALL MEDIA ZIP FILE NAME>
```

A sub-directory with name "FW-V4.5.0.1.3" is created. It contains the installation software for the Oracle Utilities framework application server.

## Set Permissions for the cistab File in UNIX

Every Oracle Utilities Application Framework environment installed on a server must be registered in the /etc/cistab file located on that server. On UNIX servers, generally only the root user ID has write permissions to the /etc directory. Since the installation process is run by the Oracle administrator user ID (cissys), this user ID may not be able to write to /etc/cistab table.

The install utility checks permissions and if it identifies a lack of the necessary permissions, it generates a script in the <TEMPDIR>/FW-V4.5.0.1.3 directory named cistab\_<SPLENVIRON>.sh. Run the generated script using the root account before continuing with the installation process. The script initializes the cistab file in /etc directory (if it is the first Oracle Utilities Application Framework application environment on the server) and registers a new environment.

The generated script also changes the owner of /etc/cistab file to the Oracle Utilities Application Framework administrator user ID, so that the next time a new environment is created by the same Oracle Utilities Framework administrator user ID, you do not need to run the generated script with the root user ID. Instead the install utility itself proceeds with the registration.

## Installing Oracle Utilities Application Framework

This section outlines the steps for installing the Application Framework. It includes the following:

- Installation Process (Brief Description)
- Installation Process (Detailed Description)
- Detailed Description for Configuring the OUAF Keystore

## **Installation Process (Brief Description)**

- 1. Login as the Oracle Utilities Framework administrator (the default is cissys on UNIX) or as a user with Administrator privileges (on Windows).
- 2. Configure your application server and any third-party software required for your platform, as outlined in Installing Application Server Prerequisite Software.
- 3. Change directory to the <TEMPDIR>/FW-V4.5.0.1.3 directory.
- 4. Set the following path:

export PATH=/<JAVA\_HOME>/bin:/<JAVA\_HOME>/lib:\$PATH

**Note:** The above command is only applicable on a Unix platform. <JAVA\_HOME> is the location where the JDK has been installed.

5. Start the application installation utility by executing the appropriate script:

#### UNIX:

ksh ./install.sh

#### Windows:

install.cmd

- 6. Follow the messages and instructions that are produced by the application installation utility. Use the completed worksheets in Planning the Installation to assist you.
- 7. Installation of Oracle Utilities Framework Application Server is complete if no errors occurred during installation.

## Installation Process (Detailed Description)

- Login to the host server as Oracle Utilities Application Framework administrator. Login as cissys (on UNIX) or as a user with Administrator privileges (on Windows).
- 2. Configure application server and third-party software.

Complete all steps outlined in Installing Application Server Prerequisite Software. You will need to obtain specific information for the install. 3. Change directory to the *<TEMPDIR>*/FW-V4.5.0.1.3 directory and start the application installation utility by executing the appropriate script:

#### Unix:

ksh ./install.sh

#### Windows:

install.cmd

4. On the Environment Installation Options menu, select item 1: Environment ID, Roles, Third Party Software Configuration.

Use the completed Environment ID, Roles, Third Party Software Configuration worksheet in Installation Menu Functionality Overview to complete this step.

5. Select menu item 2: Keystore Options.

Use the completed Keystore Options Worksheet to complete this step. See Installation Menu Functionality Overview.

6. Select menu item 50: Environment Installation Options.

Use the completed Environment Installation Options Worksheet to complete this step. See Installation Menu Functionality Overview.

**Note:** You must create the directory for output (the Log Mount Point). The installation process fails if this directory does not exist.

- Specify the environment mount point, log files mount point, name and the environment directory names for a new installation on a menu screen.
- Specify the web application server type your environment will run with (the default will be WebLogic).
- Specify if you want to install the application viewer module.
- Specify if you want to install the demo certificate generation scripts.
- Specify if you want to install sample custom code.
- Enter P to accept the selected options.
- During this step, the specification of a new environment is checked for validity against /etc/cistab and the permissions on mount points and directories.
- 7. Configure the environment parameters.
  - During this step you will configure environment parameters such as web server hosts and ports, database name, and user ID.
  - The application installation utility shows default values for some configuration options.
  - Use the completed Environment Configuration Worksheet to assist you.

**Note**: Some options require a value for a successful install. It is important to provide these values as described in the previous sections.

- When you are done with the parameters setup, proceed with the option P.
- All of the options will be written in the following File: \$ SPLEBASE/etc/ ENVIRON.INI.

- You will be warned if you did not edit a section. You may proceed if you want to keep the default settings.
- The application installation utility copies the installation media to a new environment.
- The application installation utility generates environment configuration parameters.

The application installation utility automatically executes the script initialSetup.sh (on UNIX) or initialSetup.cmd (on Windows), located in \$SPLEBASE/bin (%SPLEBASE%\bin on Windows) directory. This script populates different application template configuration files with the new environment variables values and completes the rest of the installation steps.

8. Set up environment variables.

Once the ENVIRON.INI file is created and contains the correct environment parameters, the application installation utility starts a sub shell to the current process by executing the splenviron.sh (on UNIX) or splenviron.cmd (on Windows) script, located in \$SPLEBASE/bin (or %SPLEBSE%\etc for Windows) directory. This script sets up all the necessary environment variables and shell settings for the application server to function correctly.

From this point, a number of environment variables have been set up. Some key ones are:

- \$PATH an adjustment to \$PATH is made so that all of the environment scripts and objects will be in the path.
- \$SPLEBASE (%SPLEBASE%) stands for <SPLDIR>/ <SPLENVIRON> directory
- \$SPLOUTPUT (%SPLOUTPUT%) stands for <SPLDIROUT>/ <SPLENVIRON> directory
- \$SPLENVIRON (%SPLENVIRON%) environment name

For future operations or any post installation steps, you need to first execute the following command to setup your session to the new environment:

#### UNIX:

\$SPLEBASE/bin/splenviron.sh -e <SPLENVIRON>

#### Windows:

%SPLEBASE%\bin\splenviron.cmd -e <SPLENVIRON>

You need to execute this script each time you want to be connected to the specific environment before performing manual operations such as shutdown, startup or performing an additional application product installation.

When you have finished the install process, your current online session will be connected to the new environment.

Refer to Planning the Installation for settings and configuration.

## **Detailed Description for Configuring the OUAF Keystore**

The following section details the steps required to configure the OUAF keystore.

## OUAF Keystore

The OUAF Keystore feature secures sensitive data such as passwords and prevents tampering of long login IDs via direct updates to the database. The application server uses an external keystore to store keys for system password and other sensitive system data including user "hashes" that are used to verify the validity of email long login IDs. In order to run the application correctly, the keystore used by the application server must match the data encrypted in the database. If they do not match, the application will not be able to decrypt passwords correct, nor will users be able to log on due to a mismatch of user security hashes.

To help manage the keystore and ensure that the keystore matches the database-encypted data, there is a system check at startup of the application that display warning messages when the system detects that the keystore in use does not match the encrypted data in the database. Thus after any keystore operation, fresh installation of the application, or reconfiguration to point to a different database, the keystore will need to be synchronized with the database. Synchronization of the keystore happens any time ChangeCryptographyKey or ResetCryptography key programs are run.

After running the cryptography programs, it is necessary to reset the database credentials used by the database patching utility with the nvokeDBUpdatePatch.sh|cmd script.

**Note**: The database utility ORADBI does not require the keystore files. Refer to the database documentation for more details.

The following lists the common administrative activities related to the keystore.

#### **Determining Keystore in Use**

You can determine if an existing application server uses a keystore through the existence of the files in the following location. (Use the ls -a option in Unix systems to list all files):

```
<SPLEBASE>/ks/.ouaf_keystore
<SPLEBASE>/ks/.ouaf storepass
```

If there are no files in this location, then the system is not using a keystore. Starting from V4.2.0.2.0, a keystore should be in use.

#### Configuring the Keystore Options

If you would like to customize the keystore options, the Install Menu includes a section for keystore options as shown below. You can access the Install Menu later through (execute configureEnv.sh|cmd -i):

```
2. Keystore options
    Import Keystore Directory:
    Store Type: JCEKS
    Alias: ouaf.system
    Alias Key Algorithm: AES
    Alias Key Size: 128
    HMAC Alias: ouaf.system.hmac
    Padding: PKCS5Padding
    Mode: CBC
```

## Importing an Existing Keystore

This will import a keystore from an existing environment to the current one. Use this when upgrading from V4.2.0.2.0 or when reconfiguring environments using different keystores and you want them to point to the same database schema (example: you want to have more than one application server pointing to the same database schema).

Follow these steps:

- 1. Enter the keystore options from the the install menu or from the configureEnv.sh | cmd –i as above.
- 2. Run initialSetup.sh | cmd –s so that the keystore is imported and appropriate property files are updated.
- 3. Run configureEnv.sh | cmd and re-enter the passwords so they are encrypted with the imported keystore.
- 4. Run initialSetup.sh | cmd again to update property files with the encrypted data.
- 5. Run the following:

```
perl $SPLEBASE/bin/run_java_standalone.plx
com.splwg.shared.common.ChangeCryptographyKey -1 -h
```

6. Run \$SPLEBASE/bin/nvokeDBUpdatePatch.sh|cmd and follow the prompts.

You can use the –h option to obtain help.

### Upgrading from the Legacy Keystore

This process:

- Synchronizes the keystore to the database
- Regenerates the user hashes
- Re-encrypts any passwords (from the legacy-encrypted passwords) using the current keystore.
- Is used only when upgrading from a framework prior to V4.2.0.2.0.

Follow these steps:

1. Run the following command:

```
perl $SPLEBASE/bin/run_java_standalone.plx
com.splwg.shared.common.ChangeCryptographyKey -l -h
```

2. Run \$SPLEBASE/bin/nvokeDBUpdatePatch.sh|cmd and follow the prompts. You can use the –h option to obtain help.

## Forcing the Environment to Use the Current Keystore

This process will:

- Prompt for and encrypt application server-stored passwords
- Synchronize the keystore to the database
- Regenerate the user hashes
- Invalidate any database-stored passwords
- Use this option when, for example, a keystore has been lost, and thus, the system will not be able to decypt the passwords stored in the configuration files or database. All passwords will need to be reentered.

Follow these steps:

- 1. Using configureEnv.sh|cmd, re-enter the menu passwords to encrypt the data.
- 2. Run initialSetup.sh | cmd to update property files with the encrypted data.
- 3. Run the following commands:

```
perl $SPLEBASE/bin/run_java_standalone.plx
com.splwg.shared.common.ResetCryptographyKey
```

- 4. Run \$SPLEBASE/bin/nvokeDBUpdatePatch.sh|cmd and follow the prompts. You can use the –h option to obtain help.
- 5. Re-enter stored password information using the application (example: passwords for reports).

## Synchronizing the Keystore

This process will:

- Synchronize the keystore to the database
- Regenerate the user hashes
- Follow these instructions only when you are sure the data in the database is encrypted with the current keystore. This is used to synchronize the keystore to the database.

Follow these steps:

1. Run the following:

```
perl $SPLEBASE/bin/run_java_standalone.plx
com.splwg.shared.common.ResetCryptographyKey
```

2. Run \$SPLEBASE/bin/nvokeDBUpdatePatch.sh|cmd and follow the prompts. You can use the –h option to obtain help.

#### Creating a New Keystore

This process will:

- Prompt for and encyrpt new application server-stored passwords
- Synchonize the keystore to the database
- Regenerate user hashes
- Decrypt the passwords using the old keystore and encrypt them using the new keystore.

Follow these steps:

- 1. Copy the old keystore to a temporary directory as a backup measure.
- 2. Run initialSetup.sh | cmd –k to generate the new keystore.
- 3. Using configureEnv.sh | cmd, re-enter the menu passwords to encrypt the data.
- 4. Run initialSetup.sh | cmd to update property files with the encrypted data.
- 5. Run the following:

```
perl $SPLEBASE/bin/run_ java_standalone.plx
-Dcom.oracle.ouaf.system.old.keystore.file={property-value}
-Dcom.oracle.ouaf.system.old.keystore.passwordFileName={property-value}
```

-Dcom.oracle.ouaf.system.old.keystore.type={property-value}

-Dcom.oracle.ouaf.system.old.keystore.alias={property-value}

-Dcom.oracle.ouaf.system.old.keystore.padding={property-value}

- -Dcom.oracle.ouaf.system.old.keystore.mode={property-value}
- com.splwg.shared.common.ChangeCryptographyKey

where {property-value} is related to the old keystore

6. Run \$SPLEBASE/bin/nvokeDBUpdatePatch.sh|cmd and follow the prompts. You can use the –h option to obtain help.

# Chapter 7

## Installing Oracle Utilities Digital Asset Management

**Important**! Please note that Oracle Utilities Digital Asset Management is based on Oracle Utilities Customer to Meter and uses the Oracle Utilities Customer to Meter installation process. The installation procedures in this chapter use steps as that of Oracle Utilities Customer to Meter.

This chapter provides instructions to install Oracle Utilities Digital Asset Management.

- Prerequisites
- Installing Oracle Utilities Digital Asset Management Components
  - Installing Oracle Utilities Application Framework V4.5.0.1.3 Prerequisite Single Fixes
  - Installing Oracle Utilities Customer Care and Billing V2.9.0.1.3
  - Installing Oracle Utilities Customer Care and Billing V2.9.0.1.3 Post-release Patches
  - Installing Oracle Utilities Meter Data Management V2.5.0.1.3
  - Installing Oracle Utilities Meter Data Management V2.5.0.1.3 Post-release Patches
  - Installing Oracle Utilities Operational Device Management V2.4.0.1.3
  - Installing Oracle Utilities Work and Asset Management V2.4.0.1.3 Postrelease Patches
  - Installing Oracle Utilities Digital Asset Management V2.0.0.1.3
  - Installing Oracle Utilities Digital Asset Management V2.0.0.1.3 Post-release Patches

## **Prerequisites**

Before you can install the Oracle Utilities Digital Asset Management components, the following must be installed:

• Oracle Utilities Application Framework V4.5.0.1.3

Refer to Installing the Application Server Component of Oracle Utilities Application Framework for instructions.

## Installing Oracle Utilities Digital Asset Management Components

The Oracle Utilities Digital Asset Management installation includes:

- Installing Oracle Utilities Application Framework V4.5.0.1.3 Prerequisite Single Fixes
- Installing Oracle Utilities Customer Care and Billing V2.9.0.1.3
- Installing Oracle Utilities Customer Care and Billing V2.9.0.1.3 Post-release Patches
- Installing Oracle Utilities Meter Data Management V2.5.0.1.3
- Installing Oracle Utilities Meter Data Management V2.5.0.1.3 Post-release Patches
- Installing Oracle Utilities Operational Device Management V2.4.0.1.3
- Installing Oracle Utilities Work and Asset Management V2.4.0.1.3 Post-release Patches
- Installing Oracle Utilities Digital Asset Management V2.0.0.1.3
- Installing Oracle Utilities Digital Asset Management V2.0.0.1.3 Post-release Patches

# Installing Oracle Utilities Application Framework V4.5.0.1.3 Prerequisite Single Fixes

**Note**: This section is applicable only if there are any Oracle Utilities Application Framework prerequisites patches to install.

Oracle Utilities Application Framework patches must be installed prior to installing Oracle Utilities Digital Asset Management.

The patches are available as a convenience roll-up inside the C2M-V2.9.0.1.3-FWPREREQ-MultiPlatform.zip file which is part of the downloaded media pack.

For a list of the patches included in this roll-up, refer to Application Framework Prerequisite Patches.

To install the application and database patches on top of Oracle Utilities Application Framework V4.5.0.1.3:

1. Copy the C2M-V29013-FW-PREREQ-MultiPlatform.jar file in the delivered package to a <TEMPDIR>.

2. Unjar the file.

jar -xvf C2M-V29013-FW-PREREQ-MultiPlatform.jar

3. Initialize the Oracle Utilities Application Framework environment that you want to install the patch roll-up into:

#### UNIX

\$SPLEBASE/bin/splenviron.sh -e \$SPLENVIRON

#### Windows

\$SPLEBASE\bin\splenviron.cmd -e %SPLENVIRON%

- 4. Install application patches.
  - a. Navigate to the <temp location>/FW-V4.5.0.1.3-Rollup/Application folder.
  - b. Execute the group installation script.

#### UNIX/Linux

```
chmod a+x installSFgroup.sh
chmod a+x FW*/*.sh
./installSFgroup.sh
```

#### Windows

installSFgroup.cmd

## Installing Oracle Utilities Customer Care and Billing V2.9.0.1.3

This section describes the steps to install Oracle Utilities Customer Care and Billing, including:

- Copying and Decompressing Install Media
- Preparing for the Installation
- Installing the Oracle Utilities Customer Care and Billing Application Component

## Copying and Decompressing Install Media

The installation file is delivered in jar format for both UNIX and Windows platforms.

Oracle Utilities Digital Asset Management is delivered in a separate installation package for each supported Operating System. Refer to the Supported Platforms section in Supported Platforms and Hardware Requirements for version and installation details regarding the database and operating system versions. Also refer to Installing Application Server Prerequisite Software for the prerequisite third-party software installation instructions.

Download the installation package for your operating system and proceed with the following instructions.

- Login to the host server as the Oracle Utilities Application Framework administrator user ID (default cissys). This is the same user ID that was used to install the Oracle Utilities Application Framework.
- 2. Create a <TEMPDIR> directory on the host server, which is independent of any current or other working Oracle Utilities Digital Asset Management application

environment. This can be the same <TEMPDIR> used during the installation of the Oracle Utilities Application Framework.

- 3. Copy the file CCB-V2.9.0.1.3-MultiPlatform.jar in the delivered package to a <TEMPDIR>. To use FTP to transfer this file, make sure to use the BINARY option.
- 4. Decompress the file:

```
cd <TEMPDIR>
jar -xvf CCB-V2.9.0.1.3-MultiPlatform.jar
```

**Note:** You will need to have Java JDK installed on the machine used to (un)jar the application server installation package. Please install the JDK that is supported for the install on your platform to be able to use the jar command. This is the location of Java packages: http://java.sun.com/products/archive/index.html.

For Windows installs, include the location of the JDK in your path before you execute the jar command.

For both Unix and Windows platforms, a sub-directory named CCB.V2.9.0.1.3 is created. The contents of the installation directory are identical for both platforms. The directory contains the install software for the application product.

## Preparing for the Installation

- 1. Login as an Oracle Utilities Digital Asset Management Administrator (default is "cissys").
- 2. Initialize the Framework environment that you want to install the product into. **UNIX:**

\$SPLEBASE/bin/splenviron.sh -e \$SPLENVIRON

#### Windows:

\$SPLEBASE\bin\splenviron.cmd -e %SPLENVIRON%

3. Stop the environment if running.

# Installing the Oracle Utilities Customer Care and Billing Application Component

To install the Oracle Utilities Customer Care and Billing application:

- 1. Change to the <TEMPDIR>/CCB.V2.9.0.1.3 directory.
- 2. Set the following path:

export PATH=<JAVA\_HOME>/bin:\$PATH

**Note:** The above command is only applicable on a Linux platform. <JAVA\_HOME> is the location where the JDK has been installed.

3. Run the following script:

#### UNIX

ksh ./install.sh

#### Windows

install.cmd

**Note:** On UNIX, ensure that you have the proper execute permission on install.sh

- 4. Follow the messages and instructions that are produced by the install utility. Please note that some of the steps may take some time to complete.
- 5. If the install utility execution was not stopped due to errors and you did not interrupt the execution, you have finished the installation of the Oracle Utilities Digital Asset Management Application product.
- 6. Run the following commands:

## UNIX

```
splenviron.sh -e <ENV_NAME>
configureEnv.sh
Type P and <ENTER> (you don't need to change anything)
splenviron.sh -e <ENV_NAME>
initialSetup.sh
```

#### Windows

```
splenviron.cmd -e <ENV_NAME>
configureEnv.cmd -e <ENV_NAME>
Type P and <ENTER> (you don't need to change anything)
splenviron.cmd -e <ENV_NAME>
initialSetup.cmd
```

7. Start up the environment.

The final step of the installation process is the environment startup. The install utility executes the command spl.sh start (for UNIX) or spl.cmd start (for Windows) to start up the environment. You may start the environment by this command any time. Follow the messages on the screen and check the logs in \$SPLSYSTEMLOGS (%SPLSYSTEMLOGS% on Windows) directory to ensure that the environment was started successfully. If the startup failed, identify the problem by reviewing the logs, and start up the environment manually while you are connected to the new environment in your online session.

## Installing Oracle Utilities Customer Care and Billing V2.9.0.1.3 Post-release Patches

**Note**: This section is applicable only if there are any Oracle Utilities Customer Care and Billing prerequisites patches to install.

The Oracle Utilities Customer Care and Billing patches must be installed after installing Oracle Utilities Customer Care and Billing.

The patches are available as a convenience rollup inside the CCB-V2.9.0.1.3-Rollup-MultiPlatform.zip file, which is part of the downloaded media pack.

For a list of the patches included in this rollup, refer to Post-release Patches.

To install the application and database patches on top of Oracle Utilities Customer Care and Billing V2.9.0.1.3:

- 1. Copy the CCB-V29013-Rollup-MultiPlatform.jar file in the delivered package to a <TEMPDIR>.
- 2. Unjar the file.

jar -xvf CCB-V29013-Rollup-MultiPlatform.jar

3. Initialize the Oracle Utilities Customer Care and Billing environment where the Oracle Utilities Customer Care and Billing patch rollup has to be installed.

#### UNIX

```
$SPLEBASE/bin/splenviron.sh -e $SPLENVIRON
```

#### Windows

\$SPLEBASE\bin\splenviron.cmd -e %SPLENVIRON%

- 4. Install application patches.
  - a. Navigate to the <temp location>/CCB-V2.9.0.1.3-Rollup/Application folder.
  - b. Run the group installation script.

## UNIX/Linux

```
chmod a+x installSFgroup.sh
chmod a+x CCB*/*.sh
./installSFgroup.sh
```

#### Windows

installSFgroup.cmd

5. Start the environment.

## Installing Oracle Utilities Meter Data Management V2.5.0.1.3

This section describes how to install the Oracle Utilities Meter Data Management, including:

- Copying and Decompressing the Install Media
- Installing the Oracle Utilities Meter Data Management Application Component

To proceed with the Oracle Utilities Meter Data Management installation you need to be connected to the target Oracle Utilities Application Framework environment.

## Copying and Decompressing the Install Media

The Oracle Utilities Meter Data Management installation file is delivered in jar format for UNIX.

To copy and decompress the install media:

- 1. Login to the application server host with the Oracle Utilities Application Framework administrator user ID.
- 2. Download the Oracle Utilities Meter Data Management V2.5.0.1.3 Multiplatform.zip from Oracle Software Delivery Cloud.

3. Create a temporary directory such as c:\ouaf\temp or /ouaf/temp. (Referred to below as <TEMPDIR>)

**Note**: This directory must be located outside any current or other working Oracle Utilities application environment. All files that are placed in this directory as a part of the installation can be deleted after completing a successful installation.

- Unzip Oracle Utilities Meter Data Management V2.5.0.1.3 Multiplatform.zip to get the file MDM\_V2.5.0.1.3.zip from the delivered package and copy to the <TEMPDIR>. To use FTP to transfer this file, use the BINARY option.
- 5. Decompress the file:

cd <TEMPDIR>
unzip MDM\_V2.5.0.1.3.zip
cd App

For UNIX and Windows platforms, a sub-directory named MDM.V2.5.0.1.3 is created. The contents of the installation directory are identical for both platforms. The directory contains the install software for the application product.

## Installing the Oracle Utilities Meter Data Management Application Component

To install the Oracle Utilities Meter Data Management application component:

- 1. Login to the application server host as Oracle Utilities Application Framework Administrator (default cissys).
- 2. Change directory:

cd <install\_dir>/bin

where <install\_dir> is the location where the Oracle Utilities Application Framework application component is installed.

3. Initialize the environment by running the appropriate command:

#### UNIX

./splenviron.sh -e <ENV NAME>

#### Windows

splenviron.cmd -e <ENV NAME>

- 4. Navigate to <TEMPDIR>/MDM.V2.5.0.1.3 directory.
- 5. Run the install script.

**Note:** On UNIX, ensure that you have the proper execute permission on install.sh.

## UNIX

ksh ./install.sh

#### Windows

install.cmd

6. Choose option P to proceed with the installation.

**Note:** The rest of the menu items can be ignored if you are installing only Oracle Utilities Meter Data Management.

The Oracle Utilities Meter Data Management installation is complete if no errors occurred during the installation.

# Installing Oracle Utilities Meter Data Management V2.5.0.1.3 Post-release Patches

**Note**: This section is applicable only if there are any Oracle Utilities Meter Data Management prerequisites patches to install.

The Oracle Utilities Meter Data Management patches must be installed after installing Oracle Utilities Meter Data Management.

The patches are available as a convenience rollup inside the MDM-V2.5.0.1.3-Rollup-MultiPlatform.zip file, which is part of the downloaded media pack.

For a list of the patches included in this rollup, refer to Post-release Patches.

To install the application and database patches on top of Oracle Utilities Meter Data Management V2.5.0.1.3:

- Copy the MDM-V25013-Rollup-MultiPlatform.jar file in the delivered package to a <TEMPDIR>.
- 2. Unjar the file.

jar -xvf MDM-V25013-Rollup-MultiPlatform.jar

3. Initialize the Oracle Utilities Meter Data Management environment where the Oracle Utilities Meter Data Management patch rollup has to be installed.

#### UNIX

```
$SPLEBASE/bin/splenviron.sh -e $SPLENVIRON
```

#### Windows

```
$SPLEBASE\bin\splenviron.cmd -e %SPLENVIRON%
```

- 4. Install application patches.
  - a. Navigate to the <temp location>/MDM-V2.5.0.1.3-Rollup/Application folder.
  - b. Run the group installation script.

#### UNIX/Linux

```
chmod a+x installSFgroup.sh
chmod a+x CCB*/*.sh
./installSFgroup.sh
```

#### Windows

installSFgroup.cmd

5. Start the environment.

## Installing Oracle Utilities Operational Device Management V2.4.0.1.3

**Important**! Note that the Oracle Utilities Operational Device Management installation is not different from that of Oracle Utilities Work and Asset Management installation. Installing Oracle Utilities Work and Asset Management will install Oracle Utilities Operational Device Management also.

This section describes how to install the Oracle Utilities Work and Asset Management application component, including:

- Copying and Decompressing the Oracle Utilities Work and Asset Management
  Install Media
- Installing the Oracle Utilities Work and Asset Management Application Component

## Copying and Decompressing the Oracle Utilities Work and Asset Management Install Media

The Oracle Utilities Work and Asset Management installation file is delivered in jar format for both UNIX and Windows platforms.

To copy and decompress the install media:

- Login to the application server host as the administrator user ID (default cissys). This
  is the same user ID that was used to install the Oracle Utilities Application
  Framework.
- Download the Oracle Utilities Work and Asset Management V2.4.0.1.3 Multiplatform zip file from Oracle Software Delivery Cloud.
- 3. Create a <TEMPDIR> directory on the host server, which is independent of any current or other working Oracle Utilities Work and Asset Management application environment.

This can be the same <TEMPDIR> used during the installation of the Oracle Utilities Application Framework.

- 4. Copy the WAM-V2.4.0.1.3-Multiplatform.jar file in the delivered package to a <TEMPDIR> on your host server. If you are using FTP to transfer this file, remember to use the BINARY option for the FTP transfer.
- 5. Decompress the file.

```
cd <TEMPDIR>
jar -xvf WAM-V2.4.0.1.3-Multiplatform.jar
```

For Windows installations, include the location of the JDK in your path before you execute the jar command.

A sub-directory W1.V2.4.0.1.3 is created for both UNIX and Windows platforms. The contents of the installation directory are identical for both platforms. The directory contains the install software for the application product.
#### Installing the Oracle Utilities Work and Asset Management Application Component

Follow these steps to install the Oracle Utilities Work and Asset Management application component:

- 1. Login to the application server host as the administrator user ID (default cissys).
- 2. Change the directory.

cd <install\_dir>

where <install\_dir> is the location where the Oracle Utilities Application Framework V4.5.0.1.3 base application component is installed.

3. Initialize the environment.

#### UNIX

./splenviron.sh -e <ENV NAME>

#### Windows

splenviron.cmd -e <ENV NAME>

 Change to the <TEMPDIR>/W1.V2.4.0.1.3 directory where <install\_dir> is the Oracle Utilities Work and Asset Management application component installation directory.

**Note**: On UNIX, make sure that you have the proper execute permission on install.sh.

#### UNIX

ksh ./install.sh

#### Windows

install.cmd

5. Initialize the environment.

#### UNIX

./splenviron.sh -e <ENV NAME>

#### Windows

splenviron.cmd -e <ENV NAME>

### Installing Oracle Utilities Work and Asset Management V2.4.0.1.3 Postrelease Patches

**Note**: This section is applicable only if there are any Oracle Utilities Work and Asset Management prerequisites patches to install.

The Oracle Utilities Work and Asset Management patches must be installed after installing Oracle Utilities Work and Asset Management.

The patches are available as a convenience rollup inside the WAM-V2.4.0.1.3-Rollup-MultiPlatform.zip file, which is part of the downloaded media pack.

For a list of the patches included in this rollup, refer to Post-release Patches.

To install the application and database patches on top of Oracle Utilities Work and Asset Management V2.4.0.1.3:

- 1. Copy the WAM-V24013-Rollup-MultiPlatform.jar file in the delivered package to a <TEMPDIR>.
- 2. Unjar the file.

jar -xvf WAM-V24013-Rollup-MultiPlatform.jar

3. Initialize the Oracle Utilities Work and Asset Management environment where the Oracle Utilities Work and Asset Management patch rollup has to be installed.

#### UNIX

\$SPLEBASE/bin/splenviron.sh -e \$SPLENVIRON

#### Windows

\$SPLEBASE\bin\splenviron.cmd -e %SPLENVIRON%

- 4. Install application patches.
  - a. Navigate to the <temp location>/WAM-V2.4.0.1.3-Rollup/Application folder.
  - b. Run the group installation script.

#### UNIX/Linux

```
chmod a+x installSFgroup.sh
chmod a+x CCB*/*.sh
./installSFgroup.sh
```

#### Windows

installSFgroup.cmd

5. Start the environment.

#### Installing Oracle Utilities Digital Asset Management V2.0.0.1.3

This section describes how to install Oracle Utilities Digital Asset Management, including:

- Copying and Decompressing the Install Media
- Installing the Oracle Utilities Digital Asset Management Application Component

#### Copying and Decompressing the Install Media

The installation file is delivered in jar format for both UNIX and Windows platforms.

Oracle Utilities Digital Asset Management is delivered as a separate installation package that can be downloaded along with Oracle Utilities Digital Asset Management V2.0.0.1.3.

Download the installation package and proceed as follows:

- Login to the host server as the Oracle Utilities Application Framework administrator user ID (default cissys). This is the same user ID that was used to install the Oracle Utilities Application Framework.
- 2. Create a <TEMPDIR> directory on the application server, which is independent of any current or other working Oracle Utilities Digital Asset Management application

environment. This can be the same <TEMPDIR> used during the installation of the Oracle Utilities Application Framework.

- 3. Copy the C2M.V2.9.0.1.3-MultiPlatform.jar file in the delivered package to a <TEMPDIR> on your application server. If you are using FTP to transfer this file, remember to use the BINARY option for the FTP transfer.
- 4. Decompress the file:

```
cd <TEMPDIR>
jar -xvf C2M-V2.9.0.1.3-MultiPlatform.jar
```

For UNIX platform, a sub-directory named C2M.V2.9.0.1.3 is created. The contents of the installation directory are identical for both platforms. The directory contains the install software for the application.

#### Installing the Oracle Utilities Digital Asset Management Application Component

This section outlines the steps to install Oracle Utilities Digital Asset Management.

#### Preparing for the Installation

- 1. Login as an Oracle Utilities Digital Asset Management administrator (default cissys).
- 2. Initialize the Oracle Utilities Application Framework environment where the product should be installed.

#### UNIX

./splenviron.sh -e \$SPLENVIRON

#### Windows

splenviron.cmd -e <ENV NAME>

3. Stop the environment if running.

#### Installing the Application

- 1. Change to the <TEMPDIR>/C2M.V2.9.0.1.3 directory.
- 2. Run the following script.

#### UNIX

ksh ./install.sh

#### Windows

install.cmd

**Note:** On UNIX, ensure that you have the proper execute permission on install.sh.

The Configuration menu for the Oracle Utilities Digital Asset Management application appears.

- 3. Choose option **P** to proceed with the installation (you need not modify anything).
- 4. Start up the environment.

Follow the message on the screen and review the logs in the \$SPLSYSTEMLOGS directory to ensure that the environment was started successfully.

If the startup failed, identify the problem by reviewing the logs. Resolve any issues before attempting to restart the environment.

**Note**: while starting the first time, log into the WebLogic console and provide system access to the 'cisusers' role. The WebLogic console application can be accessed through the following URL: http:// <hostname>:<portname>/console.

# Installing Oracle Utilities Digital Asset Management V2.0.0.1.3 Post-release Patches

**Note**: This section is applicable only if there are any Oracle Utilities Digital Asset Management prerequisites patches to install.

Oracle Utilities Digital Asset Management patches must be installed after installing Oracle Utilities Digital Asset Management.

The patches are available as a convenience rollup inside the C2M-V2.9.0.1.3-Rollup-MultiPlatform.zip file, which is part of the downloaded media pack.

For a list of the patches included in this rollup, refer to Post-release Patches.

To install the application and database patches on top of Oracle Utilities Digital Asset Management 2.0.0.1.3:

- Copy the C2M-V29013-Rollup-MultiPlatform.jar file in the delivered package to a <TEMPDIR>.
- Unjar the file.

jar -xvf C2M-V29013-Rollup-MultiPlatform.jar

3. Initialize the Oracle Utilities Digital Asset Management environment where the Oracle Utilities Digital Asset Management patch rollup has to be installed.

#### UNIX

\$SPLEBASE/bin/splenviron.sh -e \$SPLENVIRON

#### Windows

\$SPLEBASE\bin\splenviron.cmd -e %SPLENVIRON%

- 4. Install application patches.
  - a. Navigate to the <temp location>/C2M-V2.9.0.1.3-Rollup/Application folder.
  - b. Run the group installation script.

#### UNIX/Linux

```
chmod a+x installSFgroup.sh
chmod a+x C2M*/*.sh
./installSFgroup.sh
```

#### Windows

installSFgroup.cmd

5. Start the environment.

# Chapter 8

# **Additional Tasks**

This chapter describes tasks that should be completed after installing Oracle Utilities Digital Asset Management, including:

- Importing Self-Signed Certificates
- Customizing Configuration Files
- Integrating Existing Customer Modifications
- Building Javadocs Indexes
- Configuring the Environment for Batch Processing
- Customizing the Logo
- Implementing Cloud Database (ADB) Connection

## Importing Self-Signed Certificates

If you are using self-signed certificates and the Inbound Web Services (IWS) feature, then it is necessary to import these certificates into the OUAF truststore file.

Make sure to perform these steps before deploying the IWS application.

To import the self-signed certificates into the OUAF truststore:

- 1. Start WebLogic.
- 2. Initialize a command shell and setup the environment.

#### UNIX

\$SPLEBASE/bin/splenviron.sh -e \$SPLENVIRON

#### For example:

/ouaf/TEST ENVIRON1/bin/splenviron.sh -e TEST ENVIRON1

#### Windows

%SPLEBASE%\bin\splenviron.cmd -e %SPLENVIRON%

For example:

D:\ouaf\TEST ENVIRON1\bin\splenviron.cmd -e TEST ENVIRON1

3. Generate all information.

#### UNIX

\$SPLEBASE/bin/initialSetup.sh -i [<server>:<port>]

#### Windows

%SPLEBASE%\bin\initialSetup.cmd -i [<server>:<port>]

If the [<server>:<port>] are not specified, they will be retrieved from ENVIRON.INI.

**Note**: This needs to be performed before deploying the IWS application.

## **Customizing Configuration Files**

To make customer modifications to various configuration files, create a 'CM copy' of the template file or user exit instead. This preserves the changes whenever initialSetup is executed; else, the changes to the delivered template files will be lost if it is patched in the future.

Below is a sample procedure to customize Hibernate properties of the SPLWeb web application:

- 1. Locate the hibernate.properties.template in the \$SPLEBASE/templates directory.
- Copy the file to cm.hibernate.properties.template.
- 3. Apply the changes to cm.hibernate.properties.template.
- 4. Update the application war file with the latest changes:

#### Unix:

\$SPLEBASE/bin/initialSetup.sh

#### Windows:

%SPLEBASE%\bin\initialSetup.cmd

Refer to the Oracle Utilities Application Framework SDK documentation for more details.

## **Centralized Properties Customization**

This feature gives the ability to add, modify, and remove properties in one file. The properties are propagated to the specified property files. The template process, which is part of the initialSetup step, will look at the files etc/cm\_properties.ini (this can be created as a Customer Customization), if the file exists the content will be processed for the relevant properties.

**Note**: Product teams might use this file format: etc/ <PROD>\_properties.ini (where <PROD> could be one of the list of installed products included in etc/PRODUCT.txt). If it exits it will be processed as well.

#### cm\_properties.ini examples

Type of entries that could be included into cm\_properties.ini and relevant type of action:

<PROPERTIES\_FILE>:<PROPERTY\_NAME>=<VALUE>

- Override <PROPERTY\_NAME> in <PROPERTIES\_FILE> with <VALUE> if exists.
- Insert <PROPERTY\_NAME> in <PROPERTIES\_FILE> with <VALUE> it doesn't exists.

<PROPERTY\_NAME>=<VALUE>

• Override <PROPERTY\_NAME> in all property files with <VALUE>, if <PROPERTY\_NAME> exists.

<PROPERTIES\_FILE>:<PROPERTY\_NAME>=[DELETE]

• Remove <PROPERTY\_NAME> from <PROPERTIES\_FILE> if exists.

<PROPERTY\_NAME>=[DELETE]

• Remove <PROPERTY\_NAME> from all property files, if <PROPERTY\_NAME> exists.

Template example: hibernate.service.properties.template

```
hibernate.user = @DBUSER@
hibernate.pass = @DBPASS@
hibernate.ucp.validate connection = true
```

#### **ENVIRON.INI** example

DBUSER=cisadm

#### cm\_properties.ini example

hibernate.service.properties.template:hibernate.user=clouduser hibernate.password=cloudpwd hibernate.iws.properties.template:hibernate.user=clouduser

hibernate.service.properties.template:hibernate.ucp.validate\_conne
ction=[DELETE]

hibernate.service.properties.template:new.property=test

#### hibernate.service.properties generated properties file result

### The following line was overridden because <PROD>\_properties.ini
file setting:
hibernate.user=clouduser
### The following line was overridden because <PROD>\_properties.ini
file setting:
hibernate.password=cloudpwd
### The following line was deleted because <PROD>\_properties.ini
file setting:
# hibernate.ucp.validate\_connection = true
### The following line was appended because <PROD>\_properties.ini
file setting:
mew.property = test

#### hibernate.iws.properties generated properties file result

### The following line was overridden because <PROD>\_properties.ini
file setting:
hibernate.user=clouduser
### The following line was overridden because <PROD>\_properties.ini
file setting:
hibernate.password=cloudpwd

### Integrating Existing Customer Modifications

Existing Customer Modifications (CM) applied to an application server on an earlier release cannot be applied directly to a later version. CM code needs to be applied from an SDK version compatible with this release.

Refer to SDK documentation for more information about migrating CM code.

## **Building Javadocs Indexes**

This is required after customer modifications (CM) have been applied to an environment when it includes java code. Perform the following to rebuild the javadoc indexes.

#### Windows:

%SPLEBASE%\bin\buildJavadocsIndex.cmd

#### UNIX:

ksh \$SPLEBASE/bin/buildJavadocsIndex.sh

## **Configuring the Environment for Batch Processing**

Refer to the *Server Administration Guide* for information about configuring the environment for batch processing.

## **Customizing the Logo**

To replace the Oracle Utilities logo on the main menu with another image, put the new image <customer\_logo\_file>.png file into the directory \$SPLEBASE/etc/conf/root/cm and create a new "External" Navigation Key called CM\_logoImage.

To do that, run the Oracle Utilities application from the browser with the parameters: http://<hostname>:<port>/cis.jsp?utilities=true&tools=true. From the Admin menu, select Navigation Key. Add the above Navigation Key with its corresponding URL Override path. The syntax for the URL path is:

#### Windows

http://<host name>:<port>/<Web Context>/cm/<customer\_logo\_file>.png

#### UNIX

http://<host name>:<port>/<Web Context>/cm/<customer\_logo\_file>.png

The root directory may be deployed in war file format for runtime environment (SPLApp.war). Use provided utilities to incorporate your cm directory into SPLApp.war file.

## Implementing Cloud Database (ADB) Connection

To implement the cloud database (ADB) connection in your application, make sure that the database is set up and ready. For instructions to set up the database, refere to the *Oracle Utilities Digital Asset Management Database Administrator's Guide* included in this release.

- 1. Set the "Database Override Connection String" in Menu Option 4 as follows:
  - a. Run configureEnv.sh/cmd and select Menu 4.
  - b. Input the following value for "Database Override Connection String": jdbc:oracle:thin:@<TNSNAME>?TNS\_ADMIN=<Wallet File location>
  - c. Enter **<P>** to process.
- 2. Run initialSetup.sh/cmd.
- 3. Restart the application.

# Chapter 9

# Upgrading Oracle Utilities Digital Asset Management

This chapter provides the instructions to upgrade Oracle Utilities Digital Asset Management, including:

- Upgrade Paths
- Before You Upgrade
- Upgrade Procedure
- Post-Upgrade Verifications
- Installing Service Packs and Patches

For information about implementation scenarios, refer to the Oracle Utilities Customer to Meter Solution Implementation Guidelines document at https://www.oracle.com/partners/en/products/industries/utilities/customer-solution/secure/implementation-guidelines-4024252.pdf.

## **Upgrade Paths**

The following upgrade paths are applicable to this release:

• From V2.0.0.1.0, V2.0.0.1.1, or V2.0.0.1.2 to V2.0.0.1.3

Before you can upgrade you must have a prior version installed. If not, follow the procedures described in Installing the Application Server Component of Oracle Utilities Application Framework and Upgrading Oracle Utilities Digital Asset Management in this guide.

## **Before You Upgrade**

Review the list of operating system, application server, and database server combinations supported for this version of Oracle Utilities Digital Asset Management in the Supported Platforms section in Supported Platforms and Hardware Requirements.

For further assistance, contact My Oracle Support before you upgrade.

### Copying and Decompressing Install Media for the Oracle Utilities Digital Asset Management Database and Application Components

Refer to the Copying and Decompressing Install Media section in Installing the Application Server Component of Oracle Utilities Application Framework for instructions on copying and decompressing install media.

# Setting Permissions for the cistab file in UNIX for the Oracle Utilities Digital Asset Management Application Component

Refer to the Set Permissions for the cistab File in UNIX section in Installing the Application Server Component of Oracle Utilities Application Framework for instructions.

## **Upgrade Procedure**

The upgrade installation procedure consists of:

- Upgrading the Database Component
- Upgrading the Application Component

#### Upgrading the Database Component

Upgrading the Oracle Utilities Digital Asset Management database component must be complete before you can upgrade the application component.

Refer to the **Upgrade Install** section in the Oracle Utilities Digital Asset Management Database Administrator's Guide included in this release for instructions to upgrade the database component.

### Upgrading the Application Component

A successful upgrade consists of the following steps:

- Upgrading Oracle Utilities Customer Care and Billing to Oracle Utilities Digital Asset Management V2.0.0.1.3
- Upgrading Oracle Utilities Meter Data Management to Oracle Utilities Digital Asset Management V2.0.0.1.3
- Upgrading Oracle Utilities Operational Device Management to Oracle Utilities Digital Asset Management V2.0.0.1.3
- Upgrading Oracle Utilities Digital Asset Management to Oracle Utilities Digital Asset Management V2.0.0.1.3

# Upgrading Oracle Utilities Customer Care and Billing to Oracle Utilities Digital Asset Management V2.0.0.1.3

This section assumes that only Oracle Utilities Customer Care and Billing exists on top of Oracle Utilities Application Framework. Make sure to perform the following for upgrade.

#### **Upgrading Oracle Utilities Application Framework**

For instructions, refer to Installing Oracle Utilities Application Framework.

To upgrade, use the following command:

**Unix:** ksh ./install.sh -u

#### Windows:

install.cmd -u

# Installing Oracle Utilities Application Framework V4.5.0.1.3 Prerequisite Single Fixes

For instructions, refer to Installing Oracle Utilities Application Framework V4.5.0.1.3 Prerequisite Single Fixes.

#### Upgrading Oracle Utilities Customer Care and Billing V2.9.0.1.3

For instructions, refer to Installing Oracle Utilities Customer Care and Billing V2.9.0.1.3.

#### Installing Oracle Utilities Customer Care and Billing V2.9.0.1.3 Postrelease Patches

For instructions, refer to Installing Oracle Utilities Customer Care and Billing V2.9.0.1.3 Post-release Patches.

#### Installing Oracle Utilities Meter Data Management V2.5.0.1.3

For instructions, refer to Installing Oracle Utilities Meter Data Management V2.5.0.1.3.

# Installing Oracle Utilities Meter Data Management V2.5.0.1.3 Post release Patches

For instructions, refer to Installing Oracle Utilities Meter Data Management V2.5.0.1.3 Post-release Patches. Installing Oracle Utilities Operational Device Management V2.4.0.1.3

For instructions, refer to Installing Oracle Utilities Operational Device Management V2.4.0.1.3.

## Installing Oracle Utilities Operational Device Management V2.4.0.1.3 Post-release Patches

For instructions, refer to Installing Oracle Utilities Work and Asset Management V2.4.0.1.3 Post-release Patches.

#### Installing Oracle Utilities Digital Asset Management V2.0.0.1.3

For instructions, refer to Installing Oracle Utilities Digital Asset Management V2.0.0.1.3.

#### Installing Oracle Utilities Digital Asset Management V2.0.0.1.3 Postrelease Patches

For instructions, refer to Installing Oracle Utilities Digital Asset Management V2.0.0.1.3 Post-release Patches.

# Upgrading Oracle Utilities Meter Data Management to Oracle Utilities Digital Asset Management V2.0.0.1.3

This section assumes that only Oracle Utilities Meter Data Management exists on top of Oracle Utilities Application Framework.

Perform the following to upgrade Oracle Utilities Meter Data Management to Oracle Utilities Digital Asset Management.

#### **Upgrading Oracle Utilities Application Framework**

For instructions, refer to Installing Oracle Utilities Application Framework.

To upgrade, follow the command:

#### Unix:

ksh ./install.sh -u

#### Windows:

install.cmd -u

**Note**: The upgrade install does not clean files of libraries that were removed from the latest version.

#### Installing Oracle Utilities Application Framework V4.5.0.1.3 Prerequisite Single Fixes

For instructions, refer to Installing Oracle Utilities Application Framework V4.5.0.1.3 Prerequisite Single Fixes.

#### Installing Oracle Utilities Customer Care and Billing V2.9.0.1.3

For instructions, refer to Installing Oracle Utilities Customer Care and Billing V2.9.0.1.3.

#### Installing Oracle Utilities Customer Care and Billing V2.9.0.1.3 Postrelease Patches

For instructions, refer to Installing Oracle Utilities Customer Care and Billing V2.9.0.1.3 Post-release Patches.

#### Upgrading Oracle Utilities Meter Data Management V2.5.0.1.3

For instructions, refer to Installing Oracle Utilities Meter Data Management V2.5.0.1.3.

## Installing Oracle Utilities Meter Data Management V2.5.0.1.3 Post release Patches

For instructions, refer to Installing Oracle Utilities Meter Data Management V2.5.0.1.3 Post-release Patches.

#### Installing Oracle Utilities Operational Device Management V2.4.0.1.3

For instructions, refer to Installing Oracle Utilities Operational Device Management V2.4.0.1.3.

#### Installing Oracle Utilities Operational Device Management V2.4.0.1.3 Post-release Patches

For instructions, refer to Installing Oracle Utilities Work and Asset Management V2.4.0.1.3 Post-release Patches.

#### Installing Oracle Utilities Digital Asset Management V2.0.0.1.3

For instructions, refer to Installing Oracle Utilities Digital Asset Management V2.0.0.1.3.

#### Installing Oracle Utilities Digital Asset Management V2.0.0.1.3 Postrelease Patches

For instructions, refer to Installing Oracle Utilities Digital Asset Management V2.0.0.1.3 Post-release Patches.

#### Upgrading Oracle Utilities Operational Device Management to Oracle Utilities Digital Asset Management V2.0.0.1.3

This section assumes that only Oracle Utilities Operational Device Management exists on top of Oracle Utilities Application Framework.

Perform the following to upgrade Oracle Utilities Operational Device Management to Oracle Utilities Digital Asset Management.

#### **Upgrading Oracle Utilities Application Framework**

For instructions, refer to Installing Oracle Utilities Application Framework.

To upgrade, use the following command:

#### Unix:

ksh ./install.sh -u

#### Windows:

install.cmd -u

**Note**: The upgrade install does not clean files of libraries that were removed from the latest version.

#### Installing Oracle Utilities Application Framework V4.5.0.1.3 Prerequisite Single Fixes

For instructions, refer to Installing Oracle Utilities Application Framework V4.5.0.1.3 Prerequisite Single Fixes.

#### Installing Oracle Utilities Customer Care and Billing V2.9.0.1.3

For instructions, refer to Installing Oracle Utilities Customer Care and Billing V2.9.0.1.3.

#### Installing Oracle Utilities Customer Care and Billing V2.9.0.1.3 Postrelease Patches

For instructions, refer to Installing Oracle Utilities Customer Care and Billing V2.9.0.1.3 Post-release Patches.

#### Installing Oracle Utilities Meter Data Management V2.5.0.1.3

For instructions, refer to Installing Oracle Utilities Meter Data Management V2.5.0.1.3.

#### Installing Oracle Utilities Meter Data Management V2.5.0.1.3 Post release Patches

For instructions, refer to Installing Oracle Utilities Meter Data Management V2.5.0.1.3 Post-release Patches.

#### Upgrading Oracle Utilities Operational Device Management V2.4.0.1.3

For instructions, refer to Installing Oracle Utilities Operational Device Management V2.4.0.1.3.

#### Installing Oracle Utilities Operational Device Management V2.4.0.1.3 Post-release Patches

For instructions, refer to Installing Oracle Utilities Work and Asset Management V2.4.0.1.3 Post-release Patches.

#### Installing Oracle Utilities Digital Asset Management V2.0.0.1.3

For instructions, refer to Installing Oracle Utilities Digital Asset Management V2.0.0.1.3.

#### Installing Oracle Utilities Digital Asset Management V2.0.0.1.3 Postrelease Patches

For instructions, refer to Installing Oracle Utilities Digital Asset Management V2.0.0.1.3 Post-release Patches.

# Upgrading Oracle Utilities Digital Asset Management to Oracle Utilities Digital Asset Management V2.0.0.1.3

This section assumes that only Oracle Utilities Digital Asset Management exists on top of Oracle Utilities Application Framework.

Perform the following to upgrade Oracle Utilities Digital Asset Management to Oracle Utilities Digital Asset Management V2.0.0.1.3.

#### **Upgrading Oracle Utilities Application Framework**

For instructions, refer to Installing Oracle Utilities Application Framework.

To upgrade, use the following command:

#### Unix:

ksh ./install.sh -u

#### Windows:

install.cmd -u

**Note**: The upgrade install does not clean files of libraries that were removed from the latest version.

## Installing Oracle Utilities Application Framework V4.5.0.1.3 Prerequisite Single Fixes

For instructions, refer to Installing Oracle Utilities Application Framework V4.5.0.1.3 Prerequisite Single Fixes.

#### Upgrading Oracle Utilities Customer Care and Billing V2.9.0.1.3

For instructions, refer to Installing Oracle Utilities Customer Care and Billing V2.9.0.1.3.

#### Installing Oracle Utilities Customer Care and Billing V2.9.0.1.3 Postrelease Patches

For instructions, refer to Installing Oracle Utilities Customer Care and Billing V2.9.0.1.3 Post-release Patches.

#### Upgrading Oracle Utilities Meter Data Management V2.5.0.1.3

For instructions, refer to Installing Oracle Utilities Meter Data Management V2.5.0.1.3.

#### Installing Oracle Utilities Meter Data Management V2.5.0.1.3 Post release Patches

For instructions, refer to Installing Oracle Utilities Meter Data Management V2.5.0.1.3 Post-release Patches.

#### Upgrading Oracle Utilities Operational Device Management V2.4.0.1.3

For instructions, refer to Installing Oracle Utilities Operational Device Management V2.4.0.1.3.

#### Installing Oracle Utilities Operational Device Management V2.4.0.1.3 Post-release Patches

For instructions, refer to Installing Oracle Utilities Work and Asset Management V2.4.0.1.3 Post-release Patches.

#### Upgrading Oracle Utilities Digital Asset Management V2.0.0.1.3

For instructions, refer to Installing Oracle Utilities Digital Asset Management V2.0.0.1.3.

#### Installing Oracle Utilities Digital Asset Management V2.0.0.1.3 Postrelease Patches

For instructions, refer to Installing Oracle Utilities Digital Asset Management V2.0.0.1.3 Post-release Patches.

#### Creating WebLogic Domain

With Oracle Utilities Application Framework V4.5.0.1.3 a WebLogic native installation is required. Refer to the Oracle WebLogic 12.2.1.x Configuration Guide for Oracle Utilities Application Framework (Doc ID 2413918.1) document on My Oracle Support for more information.

## **Post-Upgrade Verifications**

After you complete the upgrade, verify the following:

- 1. Verify installation logs created under decompressed installer location for any errors.
- 2. Confirm that the installation logs do not contain any errors.
- 3. Confirm that all the configurations are correct.

Refer to the Installation and Configuration Worksheets section in Planning the Installation for more details.

- 4. Confirm that the database is ready.
- 5. Generate the Application Viewer.
- 6. Start the application server.

At this point, the installation is complete.

Refer to the *Server Administration Guide* for more information on further configuring and operating the system.

## Installing Service Packs and Patches

Periodically, Oracle Utilities releases a service pack of single fixes for its products. A service pack is an update to an existing release that includes solutions to known problems and other product enhancements. A service pack is not a replacement for an installation, but a pack consisting of a collection of changes and additions for it. The service pack may include changes to be applied to the application server, the database, or both. The service pack includes all files necessary for installing the collection of changes, including installation instructions.

Between services packs, Oracle Utilities releases patches to fix individual bugs. For information about installing patches, refer to **Document ID 974985.1** on My Oracle Support.

Service packs and patches can be downloaded from on My Oracle Support.

# Appendix A

# **Application Framework Prerequisite Patches**

The following table lists the Oracle Utilities Application Framework prerequisite patches to be installed in this Oracle Utilities Digital Asset Management release:

| Bug Number | Description                                                                                                    |
|------------|----------------------------------------------------------------------------------------------------|
| 35889785   | COPY OF 35653414 - 5.1 UPGRADE: ISSUE IN<br>CONSTRUCT CREATION SCREEN                                                                             |
| 35891993   | COPY OF 35799546 - CANNOT ADD ALGORITHM IN<br>BO STATUS                                                                                           |
| 35892313   | COPY OF BUG 35892308 - COPY OF BUG 35797177 -<br>UNABLE TO PRINT FROM CUSTOMER 360 PORTAL                                                         |
| 35892629   | COPY OF 35826726 - EMBEDDED HELP DOES NOT<br>DISPLAY CORRECTLY AND CANNOT BE VIEWED                                                               |
| 35902276   | COPY OF 35878578 - ERROR THROWN WHILE<br>CALLING CUSTOM WEBSERVICE WHICH<br>INTERNALLY USES CUSTOM BUSINESS SERVICE<br>AND CUSTOM ZONE.           |
| 35909933   | COPY OF BUG 35916092 - BO OPTIONS EDIT ERROR<br>WHEN "GET OPERATION" OPTION EXISTS                                                                |
| 35920747   | COPY OF BUG 35866087 - MASQUERADE IN CCS<br>THROWS EXCEPTION (4.5.0.1.3 - 23C)                                                                    |
| 35950634   | COPY FROM BUG 35885166 - UPDATE INSTALLSF.PLX<br>IN ORDER TO RECREATE AUTOMATICALLY THE<br>PRODUCT/APACHE-ANT DURING PATCH INSTALL                |
| 35957251   | COPY OF BUG 35785306 - ERROR IN ADDING LOG<br>MESSAGE WITH PARAMETER(S) IF THERE IS AN<br>AUDIT ALGORITHM IN CUST CONTACT MO (4.5.0.1.3<br>(23C)) |
| 36008746   | UNABLE TO USE FILE ADAPTER : CAUSED BY:<br>ORG.APACHE.HC.CORE5.HTTP.STREAMCLOSEDEXC<br>EPTION: STREAM ALREADY CLOSED                              |

# Appendix B

# **Oracle Utilities Digital Asset Management Fixes**

The following table lists the Oracle Utilities Customer Care and Billing, Oracle Utilities Meter Data Management, Oracle Utilities Work and Asset Management, and Oracle Utilities Customer to Meter product fixes included in this release:

| Bug Number                  | Description                                                                                                    |
|-----------------------------|----------------------------------------------------------------------------------------------------|
| Oracle Utilities Customer C | Care and Billing                                                                                                    |
| 33186346                    | COPY OF 33040811 - ADJUSTMENT FK REFERENCE<br>IS NOT BEING NAVIGATED CORRECTLY FROM CSR<br>SERVICE LOCATION LOG PORTAL                                     |
| 35046530                    | HELP DELETE DUMMY BASE CONFIGURATION                                                                                                    |
| 35294466                    | START SERVICE CUSTOMER SERVICE REQUEST<br>TYPE REQUIRES A START SERVICE ELIGIBILITY<br>SCRIPT                                                              |
| 35400738                    | DATA FROM "BUSINESSPERSONQUERIES" AND<br>"SEARCHPERSONACCOUNTS" NOT MATCHING                                                                               |
| 35516048                    | COPY OF 35310586 - SST: OTHER PERSON<br>IDENTIFIER TYPE IS REQUIRED ON CSR TYPE<br>EVEN IF PERSON ID USAGE IN INSTALLATION<br>OPTIONS IS SET TO 'OPTIONAL' |
| 35520356                    | COPY OF 35317489 - ISSUE IN BILL SEGMENT<br>CALCULATION LINE CHARACTERISTIC CREATION                                                                       |
| 35535553                    | COPY OF 34987083 - CUSTOMER CONTACT<br>CREATION PAGE TURNING BLANK                                                                                         |
| 35549196                    | COPY OF BUG 35549181 - STOP SERVICE PROCESS<br>FLOW LIMITATION WITH ACCOUNT<br>CHARACTERISTICS                                                             |
| 35549470                    | COPY OF 34921623 - ISSUE WITH A USER BEING<br>ASSIGNED TO MULTIPLE CIS DIVISIONS                                                                           |
| 35563627                    | COPY OF 33836396 - PATCH 32833984 DOESN'T WORK<br>WHEN TESTING IEAND IN EDGE IN IE MODE                                                                    |
| 35567516                    | COPY OF 35542700 - "SYSTEM ERROR. PLEASE SEE<br>LOGS FOR MORE DETAILS.¿ ON BILL SEGMENT<br>CREATION.                                                       |

| Bug Number | Description                                                                                                    |
|------------|----------------------------------------------------------------------------------------------------|
| 35592086   | COPY OF 35073122 - DURING START FLOW NEW<br>ACCOUNT WILL DEFAULT TO USING PREMISE AS A<br>MAILING ADDRESS                                                              |
| 35597212   | COPY OF 35477671 - SYSTEM ERROR IN DASHBOARD<br>ALERTS                                                                                                    |
| 35597433   | COPY OF 35447055 - BILLABLE SERVICES STATISTICS<br>SNAPSHOT - GIVING SYNTAX ERROR                                                                                      |
| 35608429   | COPY OF 35504116 - WRITE OFF PROCESSING NOT<br>HAPPENING FOR NON-BILL SA IN 2.8                                                                                        |
| 35612876   | COPY OF 34906221 - ADDING A NEW CHAR TYPE TO<br>SP TYPE CANNOT PROCESS ### ROWS IN LIST<br>SP_TYPE_CHARTYPE WITH MAX SIZE 100                                          |
| 35625119   | COPY OF 35594446 - "PERSON ID IS MISSING" IS<br>ENCOUNTERED ON STOP SERVICE REQUEST<br>USING CXPROCESSSTARTSTOPREQUEST                                                 |
| 35636543   | COPY OF 35071059 - START SERVICE REQUEST<br>PROCESS FLOW ERRORS OUT DUE TO AN<br>EXISTING PENDING START                                                                |
| 35638100   | COPY OF 34974682 - HIGH RESPONSE TIME ON<br>START / STOP SERVICE FLOW                                                                                                  |
| 35639075   | COPY OF 35601003 - CUSTOM BATCH (CMCOMBIL)<br>DELIVERED FOR SR 3-33193208391/35436758 NOT<br>PRODUCTION READY AND ISSUE NOT RESOLVED                                   |
| 35646029   | COPY OF 34987442 - CONTROL CENTRAL -<br>COLUMNS NOT ALIGNED WITH HEADERS                                                                                               |
| 35656397   | COPY OF 35470220 - GDE: TENDER CONTROL<br>BALANCING SOMETIMES NOT TRACKED BY F1-<br>GEEXO                                                                              |
| 35657410   | COPY OF 35357939 - ISSUE IN ONETIME ACH<br>PAYMENT                                                                                                    |
| 35658890   | COPY OF 35121410 - SUB BSEG ERROR DUE TO<br>MISSING MASTER BSEG                                                                                                    |
| 35667046   | COPY OF BUG 35619235 - SOME C1 IWS REST<br>SERVICES ARE INACTIVE IN CUSTOMER<br>ENVIRONMENT (23C)                                                                      |
| 35673070   | COPY OF 35464793 - MAXIMUM ESTIMATED BILL<br>SEGMENT'S FUNCTIONALITY IS WORKING BUT<br>THERE IS ONLY A GENERIC MESSAGE ON BILL<br>SEGMENT; NO VISIBILITY TO THE CLIENT |
| 35673415   | COPY OF 35369154 - C1-BILLPRINTRECORD DATA<br>AREA: CONSUMPSUB MAPFIELD="<br>CONSUM_SUB_FLG"                                                                           |

| Bug Number | Description                                                                                                    |
|------------|----------------------------------------------------------------------------------------------------|
| 35674316   | COPY OF 35348302 - SERVER ENCOUNTERED<br>EXCEPTION OCCURRING WHEN GIVING INVALID<br>BILL ID FOR BILL ID ORASEARCH          |
| 35683439   | COPY OF 34514555 - DASHBOARD NOT UPDATED<br>AND CANNOT CLEAR WHEN LOADING A NEW<br>CUSTOMER USING 360 SEARCH               |
| 35688930   | COPY OF 35134708 - GAS TROUBLE SLOWNESS IN<br>OCI CCB DB                                                                   |
| 35695551   | COPY OF 35533600 - CUSTOMER CONTACT QUERY<br>DOES NOT INCLUDE THE "COMMENT" FIELD IN<br>THE SUMMARY STATUS                 |
| 35696925   | COPY OF 35401970 - EMAIL ADDRESS NOT BEING<br>PULLED WITH D1-RETCUSINF SCRIPT                                              |
| 35699269   | COPY OF 35650110 - CSR START: NEW ACCOUNT'S<br>COLLECTION CLASS DEFAULTED INCORRECTLY                                      |
| 35699826   | COPY OF 35524445 - LINK TO CUSTOMER CONTACT<br>NOT WORKING FROM COLLECTION PROCESS,<br>EVENTS TAB                          |
| 35715664   | COPY OF 35064651 - BILL ROUTING NOTIFICATION<br>INSIGHT ISSUE                                                              |
| 35717391   | CCS API FOR FINANCIAL DETAILS TAKING HIGHER<br>RESPONSE TIME                                                               |
| 35724837   | COPY OF 35643565 - FOREIGN KEY VALUE CHAR<br>VALUE IS NOT DISPLAYED IN THE CUSTOMER<br>CONTACT                             |
| 35740831   | COPY OF BUG 35603115 - DSS IS REDIRECTING TO<br>OVERVIEW PAGE WHEN WE NAVIGATE TO<br>MANAGE ACCOUNTS PAGE                  |
| 35743951   | COPY OF 35743703 - ISSUE ON CANCEL OF PROCESS<br>FLOW AFTER APPLYING BUG 34974682                                          |
| 35746029   | COPY OF 33504895 - C1-BLAPY DOES NOT<br>LEVERAGE AUTO PAY ROUTE TYPE OVERRIDE<br>CONTROLS FROM CIS DIVISION                |
| 35746489   | COPY OF 35454496 - CUSTOMER CONTACT LETTER<br>EXTRACT ERROR: MAILING ADDRESS RECORD<br>NOT FOUND                           |
| 35751482   | COPY OF 34247711 - NEXT BUTTON ON ACTIVE<br>ACCOUNT SUMMARY ZONE (CONTROL CENTRAL -<br>CUSTOMER INFORMATION) DOES NOT WORK |
| 35757476   | CHARITY SELF-SERVICE TASK IS NOT REFERRED<br>FROM CIS DIVISION CONFIGURATION                                               |
| 35758653   | COPY OF 35414637 - PAYMENT NOT CREATED<br>WHEN PAY EVENT ADDED                                                             |

| Bug Number | Description                                                                                                    |
|------------|----------------------------------------------------------------------------------------------------|
| 35759934   | COPY OF 32421384 - PROBLEM ADDING MORE<br>THAN 10 SERVICE AGREEMENT CHARACTERISTICS<br>AT ONCE                          |
| 35760961   | CCB MAIN(23C): MULTIPLE BSEG INSTANCE -<br>REGEN BSEG FROM UT HAS ISSUE                                                 |
| 35762021   | COPY OF 35341810 - CASE PORTAL - THE<br>TRANSITION TO THE CONTACT PERSON FROM<br>THE CONTEXT MENU WORKS INCORRECTLY     |
| 35767994   | COPY OF 35664393 - BCS ACCOUNT<br>CHARACTERISTICS HAS MAX LIMIT OF 99                                                   |
| 35772781   | COPY OF 35689521 - UNABLE TO MIGRATE CI_PP<br>TABLES                                                                    |
| 35772793   | COPY OF 35381538 - ISSUE FOR UPDATING<br>ACCOUNT, CANNOT PROCESS 11 ROWS IN LIST<br>ACCT_APAY WITH MAX SIZE 10          |
| 35778475   | COPY OF 35761595 - [PROD] CSR (CUSTOMER<br>SERVICE REQUEST PERSON) ERRORS (TIME-OUT)<br>OR SQL ERROR OR TIME-OUT        |
| 35793405   | COPY OF 34938146 - COLLECTIONS- CHANGES NOT<br>TRACKED BY GDE                                                           |
| 35795302   | COPY OF BUG 35790960 - NAME SEARCH IN<br>CUSTOMER LIST IS NOT RETURNING EXPECTED<br>RESULTS - POST 35377606             |
| 35805467   | COPY OF 35783085 - REQUEST TO INCREASE<br>CALCULATION PROCESSOR CALL COUNT UPPER<br>LIMIT OF 100                        |
| 35806345   | COPY OF 35500305 - CANCELING PENDING START<br>FROM START/STOP PAGE DOES NOT CANCEL<br>PENDING STOP                      |
| 35812012   | COPY OF 33314601 - MULTI-QUERY ACCOUNT<br>FINANCIAL HISTORY ZONE NOT DISPLAYING<br>ARREARS DATE(S) CORRECTLY            |
| 35819283   | COPY OF 35718455 - CMA - C1-CALCULATIONRULE<br>MIGRATION PLAN NOT ABLE TO EXTRACT<br>ALGORITHM.                         |
| 35824512   | COPY OF 35561954 - USE<br>ORAOPENWINDOWWITHURL TO LAUNCH THE<br>APPLICATION INSTEAD OF SUBMITTING A FORM                |
| 35830960   | COPY OF BUG 34013701 - SELF-SERVICE TASK<br>CONTEXT MENU "GO TO ACCOUNT" DOES NOT<br>POPULATE ACCOUNT ON "ACCOUNT" PAGE |
| 35833747   | COPY OF 34289239 - AFTER FIX FOR BUG 30847523 -<br>STILL PAYMENT EVENT QUICK ADD NO<br>REDIRECTION TO PAYMENT EVENT     |

| Bug Number | Description                                                                                                    |
|------------|----------------------------------------------------------------------------------------------------|
| 35841948   | COPY OF 35695153 - NOT ABLE ADD MORE THAN 50<br>CHARS ON SERVICE POINT                                                                                                    |
| 35849607   | COPY OF BUG 35492447 - AUTOPAY ELIGIBILITY<br>ISSUES                                                                                                    |
| 35853975   | COPY OF 35553699 - BATCH PAYSPR<br>NONZERORETURNCODEEXCEPTION                                                                                                    |
| 35855950   | ILLEGAL ARGUMENT EXCEPTION ON HIBERNATE<br>EVENT DEFAULT EVICT EVENT LISTENER<br>ONEVICT                                                                                                    |
| 35858701   | COPY OF 35798691 - ERROR ENCOUNTERED WHEN<br>RUNNING TD-BSERR WHEN TO DO TYPE HAS<br>CUSTOM TO DO TYPE - TO DO PRE-CREATION                                                                                    |
| 35860639   | COPY OF 35767350 - BCS BATCH CONTROL<br>BCSBILL(REPLICATE OF BILLING) AND C1-BLACC<br>RUNNING LONG                                                                                                    |
| 35869745   | COPY OF 35696806 - DIFFERENCE IN INITIAL SQ<br>CALCULATION IN RATE CHECK (CORRECT)<br>COMPARED TO BILL SEGMENT (INCORRECT)                                                                                     |
| 35870835   | COPY OF 35779990 - NEW ISSUE WITH F1-MGOAB<br>NOT ADDRESSED IN BUG 35489955 FOR THE C1-<br>ACCOUNT MIGRATION PLAN                                                                                              |
| 35877457   | COPY OF 35851435 - BATCH ADM2 TAKES LONGER<br>IN 22C COMPARED TO 22B                                                                                                    |
| 35878401   | INCONSISTENT ORDERING IN THE BILL<br>COMPARISON RESPONSE                                                                                                    |
| 35887471   | COPY OF 34738893 - MULTI-CURRENCY MODE IN<br>CCB 2.9                                                                                                    |
| 35902587   | COPY OF 35849167 - UNABLE TO POPULATE CK_PP<br>TABLE WITH PRODUCTION KEYS USING BATCH F1-<br>CVASG                                                                                                    |
| 35904803   | COPY OF 34039505 - ADDRESS FIELDS ON THE SST<br>PROCESS FLOWS NOT GETTING DISPLAYED AS PER<br>CONFIGURED LABEL                                                                                                 |
| 35911554   | COPY OF 35685582 - BASE CCS PORTAL<br>"C1_FA_PRTL" DOES NOT LOAD SERVICE ORDER<br>MANAGEMENT INFORMATION SECTION.                                                                                              |
| 35925040   | ID NUMBER MISSING ERROR WHEN ID ADDED ON<br>PANEL 4 IN PROCESS FLOW<br>35933694 COPY OF 35436054 - RATE CHECK IS<br>ENCOUNTERING SYSTEM ERROR WHEN RATE<br>SCHEDULE HAS CALCULATE FINAL READING<br>VALUE RULE. |

| Bug Number             | Description                                                                                                    |
|------------------------|----------------------------------------------------------------------------------------------------|
| 35933709               | COPY OF 35110877 - WEEKLY PROJECTED CHARGES<br>AND HIGH BILL NOTIFICATION - ISSUE IN BASE C1-<br>CALCPRCHG                                                             |
| 35933899               | COPY OF 35826487 - SYSTEM ERROR<br>ENCOUNTERED NAVIGATING TO A SUB-SA (SA<br>RELATIONSHIP/ADJUSTMENT)                                                                  |
| Oracle Utilities Meter | Data Management                                                                                                    |
| 35131418               | DST ISSUE WHEN DISTRIBUTING UFE IN<br>SETTLEMENT TRANSACTION                                                                                                    |
| 35282884               | COPY OF BUG 35282873 - COPY OF BUG 35282865 -<br>COPY OF BUG 35282855 - COPY OF BUG 35224980 -<br>INCORRECT START READ FOR SECOND PERIOD<br>FOR A UT WITH A DATE BREAK |
| 35430776               | MTZ SUPPORT FOR SA/US SYNC (MDM)                                                                                                    |
| 35500634               | COPY OF BUG 35500585 - COPY OF BUG 35393505 -<br>SOM-MWM UOM HANDLING NOT ADEQUATE FOR<br>CURRENT MWM AND SOM SCHEMAS                                                  |
| 35507693               | COPY OF 35507690 - PERIODIC ESTIMATION FAILS<br>TO ESTIMATE A FINAL SCALAR READING                                                                                     |
| 35523939               | METER OPERATIONAL DASHBOARD:<br>"UNDEFINED" LEGEND IN ALL TREND ZONES                                                                                                  |
| 35525501               | COPY OF BUG 35525497 - COPY OF BUG 35524793 -<br>COPY OF BUG 35450445 - CONTRACT OPTION<br>EVENT STATUS IGNORED                                                        |
| 35530579               | COPY OF 35530574 - INTERVAL ESTIMATION IMD<br>GENERATED BY CONSUMPTION SYNC ACTIVITY IS<br>CREATED WITH ONE INTERVAL MISSING                                           |
| 35535946               | COPY OF BUG 35535941 - COPY OF BUG 35535935 -<br>COPY OF BUG 35535920 - SLOWNESS IN D2-UTCD<br>JOB (BILLING JOB)                                                       |
| 35548778               | COPY OF BUG 35491754 - UPDATE SP COMPLETION<br>EVENT VALIDATION PREVENTS<br>DISCONNECTLOCATION UPDATE IF THAT'S ALL<br>THAT CHANGED                                    |
| 35550581               | COPY OF 35550577 - COPY OF 35548974 - COPY OF<br>35446215 - IMD FILTERING BY UOM IS NOT<br>FILTERING TO DOS FOR UNKNOWN UOM ARE<br>CREATED                             |
| 35557011               | COPY OF BUG 35309073 - FIELD ACTIVITY<br>ENRICHMENT SERVICE FAILED WHEN<br>RETRIEVING READING DETAILS                                                                  |
| 35563362               | CONTRACT OPTION EVENT OVERRIDE MUST BE<br>PRORATED ACCORDINGLY                                                                                                    |

| Bug Number | Description                                                                                                    |
|------------|----------------------------------------------------------------------------------------------------|
| 35567822   | COPY OF BUG 35567820 - COPY OF BUG 35416942 -<br>ESTIMATION FLAG NOT DISPLAYED IN MDM AND<br>CCB                                                                                                    |
| 35571591   | COPY OF 35571588 - COPY OF 35571581 - COPY OF<br>35571573 - COPY OF 35421425 - F1-ILMNC (ILM<br>AUTOMATION-<br>NONMEASUREMENTCOMPRESSION) BATCH<br>GIVING ERROR CODE 959                                     |
| 35571655   | COPY OF 35459146 - COPY OF 35459141 - COPY OF<br>35459124 - COPY OF 35454536 - D2-TRNUS ASSUMES<br>THAT D1 SP MO ENTRY ALWAYS EXIST IN THE<br>MASTER DATA AND SEEDER SYNC<br>CONFIGURATION (INTERNAL)        |
| 35571882   | THE EXTENDABLE LOOKUP - BUSINESS OBJECT<br>MIGRATION IMPORT PROCESSING ORDER (F1-<br>MIGRIMPORTPROCESSINGORDER) SHOULD BE<br>UPDATED WITH THREE NEW VALUES.                                                  |
| 35572166   | COPY OF BUG 35549528 - COPY OF BUG 35549525 -<br>COPY OF BUG 35549518 - COPY OF BUG 35219611 -<br>MULTI-ITEM MAINTENANCE IS BROKEN WHEN<br>MORE THAN MULTI ITEMS ARE STORED IN SP BO<br>DATA AREA            |
| 35572923   | COPY OF BUG 35231161 - COPY OF BUG 35154189 -<br>COPY OF BUG 34709861 - COPY OF 34579506 -<br>ONGOING IE/SP SYNC GOING TO UPDATE OR<br>PRE-ADD ERROR CREATING PARTIAL IE/SP<br>RECORDS IN THE UI             |
| 35575492   | COPY OF BUG 35575489 - COPY OF BUG 35575480 -<br>COPY OF BUG 35514857 - A NEW BEHAVIOR WITH<br>IMD GENERATED ON REPROCESSING ACTIVITY<br>GENERATED ON INSTALL DATE CHANGE.                                   |
| 35579460   | COPY OF 35554513 - MDM - DATA CONNECT BATCH<br>JOB PERFORMANCE VERY SLOW                                                                                                    |
| 35592022   | COPY OF BUG 35592019 - COPY OF BUG 35592015 -<br>COPY OF BUG 35592010 - COPY OF BUG 35548598 -<br>D1-IMDV2 INCORRECT MC ORDERING                                                                             |
| 35596508   | COPY OF 35592214 - FORTIFY SECURITY:<br>PORTABILITY FLAW: LOCALE DEPENDENT<br>COMPARISON:<br>SPECIALIZEDAGGMEASUREMENTDATAEXTRACTH<br>ISTORICALBATCHPROCESS.JAVA:261 -<br>TOUPPERCASE() : CASE CHANGED USING |
| 35604650   | COPY OF BUG 35398170 - FIELD ACTIVITY<br>ENRICHMENT SERVICE FAILED WHEN<br>RETRIEVING READING DETAILS                                                                                                    |

| Bug Number | Description                                                                                                    |
|------------|----------------------------------------------------------------------------------------------------|
| 35605551   | COPY OF BUG 35590710 - COPY OF BUG 35585603 -<br>COPY OF BUG 35506255 - TIMELINE ZONE<br>ALGORITHM D2-DVCEVT FOR DEVICE EVENTS<br>STILL EXPECTING DEVICE EVENT RELATED<br>OBJECT                          |
| 35616336   | COPY OF 35616299 - COPY OF 35616276 - COPY OF<br>35601521 - DASHBOARD CURRENT CONTEXT MENU<br>DEFAULTS TO KVARH RECEIVED- DOES NOT<br>UPDATE WITH MC CHANGE                                               |
| 35616510   | COPY OF 35616493 - COPY OF 35616485 - COPY OF<br>35616466 - COPY OF 35505840 - F1-ILMMC BATCH<br>FAILURE IN TEST V22B                                                                                     |
| 35621681   | THE DESCRIPTION OF THE D1-PLPRM PATH-<br>RELATED PARAMETERS NEEDS TO BE CHANGED<br>TO IN SYNCH WITH F1 BASED BATCHES<br>DESCRIPTION.                                                                      |
| 35624596   | COPY OF 35624591 - MDM: SETTLEMENT MARKET<br>ADMIN MENU MUST BE RENAMED                                                                                                    |
| 35632117   | COPY OF 35632116 - COPY OF 35632114 - COPY OF<br>35467861 - DATACONNECT PREMISE EXTRACT NOT<br>CREATING COLUMN HEADINGS                                                                                   |
| 35637852   | COPY OF BUG 35637732 - DEMAND VALUES<br>MISMATCH WHILE CALCULATING INDIVIDUAL<br>DEMANDS                                                                                                    |
| 35640864   | COPY OF BUG 35640857 - COPY OF BUG 35585605 -<br>UNABLE TO CREATE INTERVAL MEASUREMENT -<br>THE DATE TIME 2023-03-12-02:00:00 IS NOT A VALID<br>LEGAL/WALL TIME FOR TIME ZONE US/PACIFIC-<br>IT IS WITHIN |
| 35641558   | COPY OF 35641549 - COPY OF 35641546 - COPY OF<br>35636258 - UGBUPD-14556 ILM - IMPROVE BATCH<br>LOGGING FOR COMPRESSION JOBS                                                                              |
| 35650123   | COPY OF 35650101 - COPY OF 35650065 - COPY OF<br>35595356 - TRANSACTION TIMED OUT - WHILE<br>UPDATING SA/SP                                                                                               |
| 35653929   | COPY OF 35653924 - SCRIPT D2_ARRAYMATH DOES<br>NOT FIND MARKET CONTRACTS                                                                                                    |
| 35659476   | COPY OF 35659471 - D1_GTT7 AND D1_GTT8 PKS<br>MAKE THEM UNUSABLE AND ADD SECONDARY<br>INDEX                                                                                                    |
| 35660491   | COPY OF BUG 35660489 - COPY OF BUG 35660488 -<br>COPY OF BUG 35464720 - MDM SPECIALIZED DATA<br>EXTRACTS DO NOT SUPPORT ENCRYPTION                                                                        |

| Bug Number | Description                                                                                                    |
|------------|----------------------------------------------------------------------------------------------------|
| 35663096   | COPY OF BUG 35663082 - BILLING CUSTOMER WITH<br>READS FROM ONE DAY AFER BILL DATE/ SA STOP<br>DATE                                                                                                    |
| 35663639   | COPY OF BUG 35549608 - COPY OF BUG 35549602 -<br>COPY OF BUG 35549599 - COPY OF ENH 35348840 -<br>CHANGE REQUIRED FOR THE OBSERVATION<br>RAISED UNDER PATCH 35102984(SR 3-32002211601)                    |
| 35664258   | C2M - SA TO US DYNAMIC OPTION DTTMS DON'T<br>REFLECT US/SP/DVC TZ                                                                                                    |
| 35665611   | COPY OF BUG 35665596 - D1-<br>FAREQUESTASYNCHRONOUS ERROR WHEN<br>REQUESTERTRANSACTIONID FIELD IS MISSING                                                                                                 |
| 35666066   | COPY OF BUG 35666058 - COPY OF BUG 35666054 -<br>COPY OF BUG 35470233 - MDM SHOULD NOT<br>OVERRIDE SCALAR FROM INTERVALS IF<br>CONDITION CODE IS LESS THAN SYSTEM<br>ESTIMATE                             |
| 35666400   | COPY OF BUG 35666397 - COPY OF BUG 35666392 -<br>COPY OF BUG 34738159 - D1-IMDBE TO DO TYPE<br>CONFIGURATED WITH D1-IMD AS CREATION<br>METHOD THROWING EXCEPTION FOR FINALIZED<br>IMD                     |
| 35674040   | COPY OF BUG 35674032 - COPY OF BUG 35669036 -<br>CMA ERROR INSERTING MEASUREMENT THE<br>DATE TIME 2023-03-12-02:00:00 IS NOT A VALID<br>LEGAL/WALL TIME FOR TIME ZONE US/PACIFIC-<br>IT IS WITHIN A "GAP" |
| 35677857   | COPY OF BUG 35668367 - PASS PARENT ACTIVITY<br>ALGORITHM IS INCORRECTLY INACTIVATED IN<br>D1-FIELDACTIVITY BO IN COMPLETED STATE                                                                          |
| 35683745   | COPY OF 35664827 - MV90 PULSE MULTIPLIER FOR<br>OSB ADAPTER                                                                                                    |
| 35685129   | COPY OF BUG 35685123 - COPY OF BUG 35685118 -<br>COPY OF BUG 35444279 - D1-IMD - NEW SQL<br>"1PVW93FD6FGHF" HIGH GETS PER EXECUTION IS<br>IMPACTING SPECINT AND PERFORMANCE OF<br>BATCH                   |
| 35702762   | COPY OF 35702748 - D1-ACTVY BATCH CONTROL IS<br>TRIGGERING NUMEROUS OB COMMUNICATIONS<br>TO SSN/AMM HES                                                                                                   |
| 35714424   | COPY OF 35714412 - SETTLEMENT TRANSACTION UI<br>FAILS WHEN BATCH RUN IS ASSOCIATED TO<br>CALCULATIONG GROUP DETAILS                                                                                       |
| 35719979   | PROVIDE CONFIGURATION SWITCH FOR SSN JMS<br>RESPONSE                                                                                                    |

| Bug Number | Description                                                                                                    |
|------------|----------------------------------------------------------------------------------------------------|
| 35721429   | COPY OF BUG 35707857 - MDM DEVICE 360 SCALAR<br>READINGS ZONE INCORRECT PRECISION                                                                                                    |
| 35722303   | COPY OF BUG 35722293 - COPY OF BUG 35722287 -<br>COPY OF BUG 35710922 - 22C SYNC - DEVICE SYNC<br>FROM MSCS TO CCB NOT SENDING POSITIVE ACK<br>DUE TO BASE INACTIVE ALGORITHM D1-<br>CRPOSACKM IN 22C |
| 35723455   | COPY OF 35723451 - COPY OF 35723446 - COPY OF<br>35261921 - NO HEADER IS BEING CREATED EVEN<br>AFTER APPLYING PATCHES 35028265, 35131451 AND<br>35202499                                              |
| 35734527   | COPY OF BUG 35244229 - SYSTEM ERROR IN<br>OUTBOUND COMMUNICATION OF BACK TO BACK<br>SERVICE ACTIVITY                                                                                                  |
| 35739114   | COPY OF 35739110 - JAVA ERROR WHEN RUNNING<br>BATCH PROCESS                                                                                                    |
| 35741088   | COPY OF BUG 35617101 - CUSTOMER USES<br>THROTTLE OPEN = ALLOWED ON THE<br>REMOTEDISCONNECT ACTIVITY TYPE. D1-CRWTO<br>NOT WORKING                                                                     |
| 35746897   | COPY OF 35746888 - COPY OF 35553315 -<br>CONSUMPTION EXTRACT - UNABLE TO EXTRACT<br>MULTIPLE GEN PROC RECORD                                                                                          |
| 35747304   | ADD SUPPORT FOR L+G CC 8.4 TO SGG NATIVE<br>COMPONENTS                                                                                                    |
| 35754129   | COPY OF BUG 35754122 - INFO BUG - DUPLICATE<br>BUTTON ON A VEE RULE ISN'T FUNCTIONING<br>CORRECTLY                                                                                                    |
| 35757330   | COPY OF BUG 35750232 - MDM ACTIVITY NOT<br>CANCELLED WHEN SEVERANCE PROCESS IS<br>CANCELLED                                                                                                    |
| 35757331   | ADD SUPPORT FOR L+G CC 8.4 TO SGG SOA<br>COMPONENTS                                                                                                    |
| 35758614   | COPY OF 35758610 - COPY OF 35758604 - COPY OF<br>35756014 - DURING DST, EVERY NEW IMD<br>ADJACENT TO THE PREVIOUS ONE GENERATES A<br>HISTORICAL CORRECTION WHEN IT SHOULDN'T                          |
| 35766210   | COPY OF BUG 35752276 - FUTURE DATED DISABLE<br>SERVICE CREATES REMOTE DISCONNECT WITH<br>EFFECTIVE DATE AT END OF BUSINESS DAY<br>INSTEAD OF START OF BUSINESS DAY                                    |
| 35797008   | COPY OF 35796998 - COPY OF 35795723 - COPY OF<br>35795704 - COPY OF 35791805 - BATCH F1-ILMMC<br>SHOULD DROP CTAS TABLES INSTEAD OF<br>RENAMING THEM WITH _DROP                                       |

| Bug Number | Description                                                                                                    |
|------------|----------------------------------------------------------------------------------------------------|
| 35802042   | COPY OF BUG 35787110 - SEVERANCE WARNINGS<br>CREATED WITHOUT SEVERANCE PROCESS ACTIVE                                                                        |
| 35818675   | UGBUPD-14068 - ILM - CLEAR IMD AND USAGE<br>TRANSACTION CONTROL                                                                                              |
| 35822711   | COPY OF 35822695 - COPY OF 35822070 - DEVICE<br>TYPES OF ITEM WITH A SUB-CLASS ARE NOT<br>DISPLAYED IN THE DEVICE LIST                                       |
| 35825215   | COPY OF BUG 35825211 - COPY OF BUG 35825205 -<br>COPY OF BUG 35429829 - SYSTEM ERROR FOR<br>REQUEST TO LOAD SP CONSUMPTION HISTORY IN<br>PROD ENV            |
| 35831373   | COPY OF 35698257 - STORM MODE AGGREGATION<br>DIFFERENTIATES ZIP AND ZIP+4                                                                                    |
| 35833020   | COPY OF 35833010 - COPY OF 35778279 - COPY OF<br>35832811 - ADD MISSING CLEAN-UP CODE IN JAVA<br>TO THE COMPRESSION BATCH JOB SUCH AS<br>MEASUREMENT TRIGGER |
| 35852773   | COPY OF BUG 35852771 - COPY OF BUG 35837296 -<br>ORA-01882: TIMEZONE REGION NOT FOUND EVEN<br>AFTER PATCH 35742372                                           |
| 35859661   | COPY OF 35859634 ISSUE DETECTED USING<br>USAGE RULE TO CALCULATE WITH VECTOR<br>CONDITION                                                                    |
| 35867812   | COPY OF BUG 35867802 - COPY OF BUG 35729214 -<br>Aggregation testing                                                                                         |
| 35871530   | COPY OF BUG 35871527 - COPY OF BUG 35803310 -<br>READ ONLY ACCESS USER IS ABLE TO DO<br>TRANSACTIONS                                                         |
| 35872483   | USAGE TRANSACTION QUERY SPINS AND DOES<br>NOT RETURN ANY RESULTS                                                                                             |
| 35875313   | COPY OF 35875288 - COPY OF 35768510 - MSCS DATA<br>CONNECT- CONSUMPTION EXTRACT REQUEST<br>RANDOMLY ERRORS OUT                                               |
| 35877986   | COPY OF 35877978 - DIVISION UNDER USER<br>MISCELLANEOUS INFORMATION IS NOT SHOWING<br>CORRECTLY IN USER PORTAL                                               |
| 35880827   | COPYOF BUG 35677867 - AFTER PATCH 35491754 D1-<br>UPDATESP NOT UPDATING SP WITH DISCONNECT<br>LOCATION                                                       |
| 35896078   | COPY OF BUG 35870761 - SPECIALIZED DATA<br>EXTRACT ENCRYPTION PRIVATE KEY RING<br>OPTIONAL                                                                   |

| Bug Number              | Description                                                                                                    |
|-------------------------|----------------------------------------------------------------------------------------------------|
| 35898143                | COPY OF BUG 35898136 - COPY OF BUG 35738154 -<br>USAGE PERIOD CREATED WITH SAME START AND<br>END DATE/TIME CREATED CAUSING UT ERROR             |
| 35905820                | COPY OF 35905814 - COPY OF 35901273 - TAKES 35<br>SECONDS TO BILL ACCOUNT WHEN INVOKING<br>THE BO D2-USGTRANSEEDER                              |
| 35912077                | COPY OF BUG 35908831 - CANNOT SELECT DEVICE<br>STATUS ON/OFF IN FIELD ACTIVITY MANUAL<br>COMPLETION                                             |
| 35914690                | COMPLETE THE ENTITY LIFECYCLE FOR THE<br>DELETED/ARCHIVED TODO'S FOR UT/IMD/<br>DEVICE EVENT                                                    |
| 35914722                | COPY OF 35914716 - COPY OF 35914710 - COPY OF<br>35864653 - COMPLETE THE ACTIVITY FOR THE<br>ARCHIVED TODOS TO CLEAN OUT ORPHAN TODO<br>RECORDS |
| 35925263                | COPY OF BUG 35889193 - LENS MISSING IN MDM 2.5<br>SP1 INTERVAL - AUDIT VIEW ZONE                                                                |
| 35944507                | COPY OF 35944480 - COPY OF 35689986 - NON PROD<br>(TEST) ERROR DURING THE COMPRESSION OF<br>MEASUREMENTS (F1-ILMMC)                             |
| Oracle Utilities Work a | and Asset Management                                                                                                    |
| 28919817                | FIELDS DO NOT GET CLEARED VIA SYNCS FROM<br>ODM TO MDM                                                                                          |
| 29797609                | INBOUND COMMUNICATION SHOULD'VE SKIPPED<br>COMPLETION EVENT 'CREATE ANY SERVICE<br>HISTORY - ONLINE ONLY'                                       |
| 32051169                | DELETE BUTTON IS AVAILABLE IN REORDER<br>REVIEW 'CREATED' STATUS BUT DELETE IS NOT<br>ALLOWED.                                                  |
| 32894290                | MESSAGE DISPLAYED IS NOT CORRECT IN<br>CONTEXT                                                                                                  |
| 34933764                | AVERAGE UNIT OF PRICE NOT CALCULATING<br>CORRECTLY ON INV DETAILS SIDEBAR IN THE<br>STOCK ITEM DETAILS                                          |
| 35031780                | PHYSICAL INVENTORY ASKS FOR ADJUSTMENT<br>BEFORE RECOUNT                                                                                        |
| 35118371                | BATCH JOB W1-BSRR IS NOT PROCESSING ALL THE<br>RECORDS AS EXPECTED, NEED BETTER ERROR<br>HANDLING                                               |
| 35361846                | UNABLE TO CLOSE CWA WHEN RECONCILIATION<br>STOCK ITEM ON CU IS PRESENT MORE THAN<br>ONCE UNDER CU RESOURCES                                     |

| Bug Number | Description                                                                                                    |
|------------|----------------------------------------------------------------------------------------------------|
| 35445443   | ASSET CHANGE REQUEST: ERROR THAT BADGE<br>AND SERIAL NUMBERS ARE REQUIRED FOR ASSET<br>WHERE THOSE ARE NOT NORMALLY REQUIRED                                    |
| 35479846   | OLDEST ASSET RETRIEVED FROM ASSET<br>LOCATION IN GLOBAL CONTEXT INSTEAD OF<br>CURRENT                                                                           |
| 35480252   | THERE SHOULD BE NO ASSET IN GLOBAL<br>CONTEXT FOR CONSTRUCTION WORK ACTIVITY                                                                                    |
| 35491237   | CANNOT SENT OUTBOUND MESSAGE FOR CWA<br>WITH "REMOVE" CU FUNCTION                                                                                               |
| 35509714   | WACS-OFS INTEGRATION DOES NOT WORK FOR<br>ACTIVITIES WITH DEPENDENCIES                                                                                          |
| 35527682   | QUICK VIEW BUTTON POPUP DISPLAYS THE<br>WRONG ASSET INFORMATION IN THE POPUP<br>WINDOW                                                                          |
| 35532103   | CONTINUATION OF BUG 35077693 -WORK ACTIVITY<br>: USER UNABLE TO CANCEL WORK ACTIVITY<br>WHEN THERE IS CHANGE IN ASSET / ASSET LIST<br>COMBINATION               |
| 35533795   | OBSERVED PERFORMANCE ISSUE WHILE SYNCING<br>60000+ RECORDS FROM GIS TO WAM                                                                                      |
| 35538465   | COPY OF 35429431- UNABLE ADD ACTIVITY<br>RESOURSE REQUIREMENT TO CREATE PURCH REQ<br>FROM BLANKET CONTRACT, NO LINES, CATEGORY<br>- CONTRACT PURCHASE AGREEMENT |
| 35564510   | COPY OF 35447022 - ERROR IN CONNECTED TO<br>ZONE ON GENERAL COMPONENTS                                                                                          |
| 35570043   | REQUIRED BY DATE IS NOT SENT TO ERP IN ERP<br>TASK OUTBOUND MESSAGE REQUEST                                                                                     |
| 35575602   | BATCH BSRR NOT GROUPING BLANKET<br>CONTRACT ITEMS ON ONE PO                                                                                                    |
| 35585311   | WORK ACTIVITY CANNED REPORT IS DISPLAYING<br>WRONG DATA IN FIELD LABELED "ASSET"                                                                                |
| 35587567   | USER IS NOT ABLE TO UPDATE PROJECT STATE<br>FROM STARTED TO CLOSED FROM IWS                                                                                     |
| 35617725   | COPY OF 35613157 - REMOVE MIGRATION<br>REQUESTS PREFIXED WITH EC                                                                                                |
| 35628403   | ASSET NUMBER NOT CLEARED WHEN<br>DUPLICATING ASSET FROM CWA CONSTRUCTION<br>LOCATION TAB                                                                        |
| 35646594   | NEW RECORD CAN'T BE CREATED IN ASSET<br>REPLICATION                                                                                                    |

| Bug Number | Description                                                                                                    |
|------------|----------------------------------------------------------------------------------------------------|
| 35649212   | BLANKET CONTRACT MODULE ALLOWING MORE<br>FUNDS TO BE ISSUED THAN BC LIMIT AMOUNT                                                                                                    |
| 35673529   | POLINES IN POLINE ZONE NOT GETTING<br>DISPLAYED WHEN A PO IS CREATED BY W1-BSRR                                                                                                    |
| 35681202   | USER GETTING ERROR WHEN TRYING TO CLOSE<br>CONSTRUCTION WORK ACTIVITY WITH CAPITAL<br>AND NON CAPITAL COST CENTERS ARE<br>ASSOCIATED WITH IT                                        |
| 35681931   | COPY OF 35624465 - SUPPRESSION NOT<br>FUNCTIONING IN PREVENTATIVE MAINTENANCE                                                                                                    |
| 35696851   | USER IS GETTING ERROR WHEN TRYING TO START<br>PROJECT WITH FUTURE DATE AS ACTUAL START<br>DATE THROUGH IWS                                                                          |
| 35708354   | COPY OF 35577010 - NOT ALLOW THE CREATION OF<br>ACTIVITY RESOURCE REQUIREMENT WHEN THE<br>VENDOR LOCATION IS NOT THE SAME ON THE<br>BLANKET CONTRACT                                |
| 35718904   | ISSUE IN CLOSING CWA IF EMBEDDED<br>COMPATIBLE UNIT IS ADDED IN MULTIPLE<br>QUANTITIES.                                                                                             |
| 35719962   | PROJECT¿S SEARCH BY PROJECT NUMBER FAILS<br>WHEN PROJECT NUMBER HAS A LETTER IN<br>LOWERCASE                                                                                        |
| 35719991   | DEPRECATE UNUSED FIELD UPDATE_ACTUAL_LBL                                                                                                    |
| 35738917   | WPTG_TSN:TUGBU:522299: STRING TEXT NEEDS TO<br>BE IMPROVED                                                                                                    |
| 35755339   | COPY OF 35629658 - CCS REJECTING OFSC<br>COMPLETION                                                                                                    |
| 35764835   | DACS_OFSC INTEGRATION - A GENERIC ERROR IS<br>SHOWN IN THE UI_ BUT IN THE LOGS THE ERROR<br>IS SPECIFIC                                                                             |
| 35777114   | W1-BSRR BATCH GENERATES CONFUSING ERROR<br>MESSAGES TO USERS WHEN REORDER REVIEW<br>HAS 'REORDER SOURCE' VALUE DIFFERENT TO<br>'PURCHASE REQUESTION BO' IN ALGORITHM -W1-<br>RRCMPL |
| 35843636   | FORTIFY NULL DEREFERENCE ISSUE (HIGH)                                                                                                    |
| 35885300   | REMOVE DB TRIGGERS ON W1_NODE THAT<br>POPULATE W1_GEOM                                                                                                    |
| 35886446   | COPY OF 35506287 - ERROR WHILE SENDING<br>ACTIVITY OUTBOUND MESSAGE OF DACS<br>WORKACTIVITY TO OFS                                                                                  |

| Bug Number                   | Description                                                                                                    |
|------------------------------|----------------------------------------------------------------------------------------------------|
| 35890376                     | COPY OF 35888072 - VALIDATION CHECK TO<br>VERIFY ASSET IS ISSUED TO ACTIVITY IS SKIPPED<br>IN W1GASTDTLBNO IWS                               |
| 35894693                     | COPY OF 35855568 - MISSING INSERT BATCH FOR<br>W1_CU_USAGE                                                                                   |
| 35896042                     | BC SEARCH RETURNS VENDOR LOCATION ID<br>INSTEAD THE BC HEADER ID                                                                             |
| 35896329                     | UNABLE TO ACTIVATE A WORK ACTIVITY WITH A<br>"PURCHASED" RESOURCE                                                                            |
| 35900884                     | DISABLE "SAVE" BUTTON IN PHYSICAL<br>INVENTORY RECOUNT ZONE AFTER THE FIRST<br>CLICK                                                         |
| 35903566                     | SERIAL NUMBER IS NOT COMING IN RESPONSE<br>FOR W1-MOBILESTOREROOMINVENTORY SERVICE                                                           |
| 35909608                     | RECEIPT HEADER IS NOT MOVING TO<br>"COMPLETED" STATUS WHEN ALL THE ITEMS ARE<br>ACCEPTED(UGBUPD-11980)                                       |
| Oracle Utilities Customer to | o Meter                                                                                                    |
| 34543066                     | INSERTION OF NEW CHAR ROW EVEN WHEN<br>THERE IS NO CHANGE TO THE CHAR ITSELF<br>USING X1D-SERVICEPOINT BO                                    |
| 34767800                     | TO DOS ARE NOT GETTING CREATING WHEN<br>ENROLL/UNENROLL SERVICE TASK MOVES TO<br>VALIDATION/ELIGIBILITY ERROR                                |
| 35231121                     | COPY OF BUG 34341665 - COPY OF BUG 34341649 -<br>SERVICE POINT CHARACTERISTICS RECORD IS<br>CREATED EVEN THOUGH THE VALUE WAS NOT<br>UPDATED |
| 35525478                     | DACS - SEARCH DOESN'T RETURN EST FOR<br>PROGRAM SUBSCRIPTION OR METERED SP                                                                   |
| 35553576                     | DESIGN CHANGE - DIGITAL ASSET SERVICE TASK<br>QUERY FILTER VALIDATION                                                                        |
| 35560330                     | DESIGN CHANGE - ENROLLMENT SERVICE TASK<br>VALIDATION                                                                                        |
| 35562291                     | CUSTOMER SETTLEMENT BO CHANGES                                                                                                    |
| 35571008                     | COPY OF BUG 35538854 - USAGETYPED2LOOKUP<br>CLASS NOT FOUND ERROR IS FROM CUSTOMER<br>SETTLEMENT CALCULATION                                 |
| 35586767                     | COPY OF 35543984 - CANCEL REASON SHOULD BE<br>FREE FORM(TEXT): UGBUPD-13606- DACS-NMS<br>EVENT STATUS CHANGE                                 |

| Bug Number | Description                                                                                                    |
|------------|----------------------------------------------------------------------------------------------------|
| 35593593   | COPY OF BUG 35593585 - ISSUE -WHILE<br>CONFIGURING ACTIVITY DATA AND ADDING<br>'ASSET SYSTEM DATA RETRIEVER'                                                     |
| 35606734   | CUSTOMER SETTLEMENT: INCORRECT NUMBER<br>OF EVENT SETTLEMENT BASED ON DATE                                                                                       |
| 35606746   | CUSTOMER SETTLEMENT: REBILL WITH NO<br>EVENT SETTLEMENT ERROR                                                                                                    |
| 35643218   | COPY OF 35643215 - C2M: MARKET ADMIN MENU IS<br>HIDDEN EVEN WHEN SETTLEMENT IS ACTIVE                                                                            |
| 35660814   | DACS CUSTOMER SETTLEMENTS FR ITEMS FOR 23C<br>- PART 1                                                                                                    |
| 35664094   | COPY OF BUG 35664089 - COPY OF BUG 35341527 -<br>THE BATCH JOB X1-MIGMR RUN COMPLETES BUT<br>WILL NOT PROCESS ALL THE RECORDS DUE TO A<br>JAVA ERROR             |
| 35670554   | COPY OF 35480939 - CHANGE MO AUDIT SYNC<br>Algorithms to exit and not sync when<br>Triggered by CMA                                                              |
| 35677681   | COPY OF 35673184 - C2M - C1-BILLPRINTRECORD<br>DATA AREA: CONSUMPSUB MAPFIELD="<br>CONSUM_SUB_FLG"                                                               |
| 35697323   | EVENT PARTICIPATION TABLE METADATA<br>SHOULD HAVE DATE TIME FORMAT AS PHYSICAL<br>STANDARD                                                                       |
| 35707866   | EVENT SETTLEMENT CREATION GENERATES<br>ERROR WHEN DATA CONTAINING DATES FROM<br>STANDARD (PST) TIME TO LEGAL (DST) TIME                                          |
| 35720194   | PT RE-CALCULATION GENERATES DIFFERENT<br>RESULTS FROM THE FIRST TIME PT CALCULATION.                                                                             |
| 35721418   | COPY OF BUG 35721411 - COPY OF BUG 35721408 -<br>COPY OF BUG 35618528 - UNABLE TO CANCEL<br>WEBSERVICE D1-FAREQUESTASYNCHRONOUS<br>FIELD ACTIVITY IN APPLICATION |
| 35751587   | CST MISSING LINKS TO CHILD ESTS AND THE USER<br>CANNOT NAVIGATE DIRECTLY TO ESTS.IF THE<br>EST CALCULATION RULE IS NOT CONFIGURED<br>WITH THE DESCRIPTION LINE   |
| 35760408   | ERROR IS NOT THROWN FOR WRONG PAYLOAD IN<br>EVENT OUTCOME FLOW                                                                                                   |
| 35761015   | C2M MAIN(23C): MULTIPLE BSEG INSTANCE -<br>REGEN BSEG FROM UT HAS ISSUE                                                                                          |
| 35775377   | COPY OF 35775375 - COPY OF 35755350 - X1CPSTSP<br>JOB IS FAILING IN PROD                                                                                         |

| Bug Number | Description                                                                                                    |
|------------|----------------------------------------------------------------------------------------------------|
| 35796896   | UGBUPD-14503 - SETTLEMENTS DOWNLOAD                                                                                                    |
| 35797018   | DACS EVENT PARTICIPATION ISSUE: AFTER<br>POSTING OUTCOME (SUCCESS) THE STATUS<br>REMAINS IN PRE-EVENT                                               |
| 35813177   | COPY OF BUG 35813166 - COPY OF BUG 35813161 -<br>COPY OF BUG 35806508 - ONE HOUR IS ADDED TO<br>THE SP EQUIPMENT ATTACHMENT OR DETATCH<br>DATE/TIME |
| 35834122   | FUTURE DATE FOR CUSTOMER OWNED<br>CONTROLLABLE DEVICE                                                                                               |
| 35835671   | COPY OF 35756490 - DACS_OFSC INTEGRATION_<br>ASSET NOT FOUND ERROR WHEN COMPLETING<br>AN ACTIVITY WITH SERVICE HISTORY IN DACS                      |
| 35842492   | COPY OF 35823406 - ADDING A NEW DISCONNECT<br>LOCATION GIVES ERROR                                                                                  |
| 35862172   | COPY OF BUG 35842626 - MS UPLOAD JOB FAIL<br>WHEN RATESCHEDULES FIELD IS EMPTY IN<br>RECORD                                                         |
| 35862177   | COPY OF BUG 35843101 - CONTACT AND MSP<br>UPLOAD INCORRECTLY CHECKING EXISTENCE<br>OF LS/SL VALUES                                                  |
| 35891674   | UGBUPD-14131 -TROUBLE REPORT SERVICE TASK<br>TYPE                                                                                                   |
| 35891896   | UGBUPD-14131 -TROUBLE REPORT SERVICE TASK                                                                                                    |
| 35915906   | COPY OF 35893215 - ATF1 BUNDLE IMPORT IWS<br>CREATED WITH X1 OWNER                                                                                  |
| 35916933   | COPY OF 35893951 - ATW1 WEBSERVICES WERE<br>ADDED WITH CM USER WHICH ARE NOT NEEDED                                                                 |

# Appendix C

# **Post-release Patches**

The following post-release patches are included in this Oracle Utilities Digital Asset Management release:

| Bug Number                                 | Description                                                                                                    |  |
|--------------------------------------------|----------------------------------------------------------------------------------------------------|--|
| Oracle Utilities Customer Care and Billing |                                                                                                    |  |
| 35949603                                   | FIX EXT_SA_ID - NON-WORK FIELD                                                                                               |  |
| 35988098                                   | BACKPORT CCB-56160 - MTZ SUPPORT FOR SA ISSUES                                                                               |  |
| Oracle Utilities Meter Data Management     |                                                                                                    |  |
| None                                       |                                                                                                    |  |
| Oracle Utilities Work and Asset Management |                                                                                                    |  |
| 35955215                                   | COPY OF BUG 35921856 - (CONTINUED FROM BUG<br>35031780) PHYSICAL INVENTORY ADJUSTMENT<br>BEFORE RECOUNT                      |  |
| 35975114                                   | COPY OF 35891759 - UNABLE TO STORE EXTERNAL<br>SYSTEM IN ERP INTEGRATION MASTER<br>CONFIGURATION                             |  |
| Oracle Utilities Customer to Meter         |                                                                                                    |  |
| 35989635                                   | BACKPORT OF 35989031 - UGBUPD-13444 - FINAL<br>VECTOR DOES NOT EXIST ERROR ENCOUNTERED IN<br>CALCULATE CHARGES IWS OPERATION |  |
| 35989648                                   | BACKPORT OF 35989061 - UGBUPD-13444 - ERROR<br>ENCOUNTERED ADDING INTERVAL DATA TO A<br>USAGE PERIOD SQ                      |  |